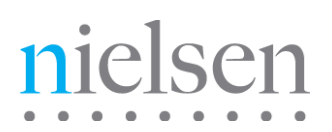

# **VOD Content Encoder**

# **User Manual**

Release 4.0 Revision G

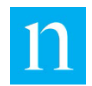

Copyright © 2017 The Nielsen Company (US), LLC. All rights reserved.

Nielsen and the Nielsen Logo are trademarks or registered trademarks of The Nielsen Company (US), LLC.

Other company names, products and services may be trademarks or registered trademarks of their respective companies.

This documentation contains the intellectual property and proprietary information of The Nielsen Company (US), LLC. Publication, disclosure, copying, or distribution of this document or any of its contents is prohibited.

**Detailed Revision History** 

| Revision | Date       | Changes Made                                                                                                    |
|----------|------------|----------------------------------------------------------------------------------------------------|
| A        | 2006-08-30 | Initial version                                                                                                    |
| В        | 2012-06-22 | Combined content from VOD Content Encoder User Manual and Online Help,<br>SID/TIC Drive Installer User Manual, VOD Encoder Installation and Configuration<br>Instructions, VOD Command Line User Manual, and ContentCodeCmd Decode<br>User Manual and updated for release 3.0.                                                                                                    |
| С        | 2012-12-13 | Updated for release 3.0 Phase 2: added audio clusters; added warnings and troubleshooting regarding anti-virus programs                                                                                                    |
| E        | 2014-04-29 | Updated for release 3.2: added services monitor tool configuration section, updated the VOD content encoder configuration picture with the CF host name                                                                                                    |
| F        | 2017-08-01 | Updated for release 4.0 – Dongles SID/TIC server with WRR; removed the USB dongle and SID/TIC drive installer references; added WRR Installer section that includes steps on WRR installation, WRR Upgrade, WRR Deactivate, WRR BACKUP, etc. Discovery Service is not supported in workflows that include cloud interactions and automatic backup is not supported on a password-protected network drive. |
| G        | 2017-09-25 | Updated for release 4.0 – Support to upload the metadata to new CPVOD SFTP server.                                                                                                    |

# Contents

| Introduction                                                 | 5  |
|--------------------------------------------------------------|----|
| Audience 5                                                   |    |
| Customer Support                                             | 5  |
| Conventions Used in this Document                            | 5  |
| Related Documents                                            | 5  |
| Encoding and Transferring Metadata                           | 6  |
| VOD Content Encoding                                         | 6  |
| VOD Content Encoder Components                               | 7  |
| Overview of the File Transfer Options                        | 9  |
| Methods of Transferring Metadata                             |    |
| File Trigger Service Overview                                | 10 |
| Requirements                                                 | 13 |
| Environment                                                  | 13 |
| VOD Content Encoding Package                                 | 13 |
| Digital Assets                                               | 14 |
| Supported Formats                                            | 14 |
| Install the Software Applications                            | 14 |
| Install the VOD Content Encoder Application                  | 14 |
| Install the SID/TIC Server                                   |    |
| Installing the File Transfer Manager                         | 17 |
| Configure the Software Applications                          | 19 |
| Configure the VOD Content Encoder Application                |    |
| (Optional) Configuring the File Transfer Manager Application |    |
| (Optional) Configure the File Trigger Service                |    |
| Configure the Trigger Service to Run Manually                |    |
| Configuring the File Trigger Service to Run Automatically    |    |
| Encoding and Decoding                                        |    |
| Encoding Using the GUI                                       |    |
| Decoding Using the GUI                                       |    |
| Use the Command Line to Encode                               |    |
| ContentCodeCmd Arguments                                     |    |
| Encoding Command Line Format                                 |    |
| Use the Command Line to Decode                               |    |
| Decoding Example                                             |    |

| Transfer Metadata Files to the Nielsen CF                  | 37 |
|------------------------------------------------------------|----|
| Transfer Files Using the VOD Content Encoder GUI           | 37 |
| Transfer Files Using the File Transfer Manager             | 37 |
| Transfer Files Using the File Transfer Service             | 37 |
| Maintain the Encoder                                       |    |
| Restart the SID/TIC Server                                 |    |
| Set Automatic Backup Path for WRR                          |    |
| Deactivate WRR                                             |    |
| Upgrade WRR                                                | 40 |
| Repair WRR                                                 | 42 |
| Remove WRR                                                 | 43 |
| Add a New Distribution Source or SID                       | 43 |
| Add a New Profile                                          | 43 |
| Edit a Profile                                             | 45 |
| Delete a Profile                                           | 46 |
| Configure the ServicesMonitorTool                          | 47 |
| Troubleshooting                                            |    |
| Encoder Services Are Not Running or Repeatedly Fail        | 49 |
| Troubleshooting Issues with Encoding                       | 50 |
| MPEG Files Missing on Source Video Tab                     | 50 |
| Missing Files on the Encoded Video Tab                     | 50 |
| Unable to Create or Write to the Output File               | 51 |
| Missing or Few Watermarks When File is Decoded             | 51 |
| Nielsen Unable to Detect Watermarks in Encoded File        | 51 |
| Encoding Takes Too Long                                    | 51 |
| Troubleshooting Issues with the SID/TIC Server             | 52 |
| Communications with Nielsen Fail                           | 52 |
| Communications with SID/TIC Server Fail                    | 52 |
| Testing the Connection to the SID/TIC Server               | 52 |
| Running a SID/TIC Server Test                              | 53 |
| Verifying the SID/TIC Server Is Running                    | 53 |
| Verifying Installation of the WRR                          | 54 |
| Verifying the Discovery Server Is Running                  | 55 |
| Checking the Contents of the WRR                           | 55 |
| Issues with WRR File Installation or Upgrade               | 56 |
| Deactivating the Discovery Service                         | 57 |
| Troubleshooting Issues with Transferring Metadata          | 58 |
| Verifying the File Transfer Service Is Correctly Operating | 58 |
| Verifying the File Transfer Manager Service Is Running     | 58 |

| Appendix                                 | 60 |
|------------------------------------------|----|
| Contents of an XML Trigger File          | 60 |
| Contents of an ADI File Trigger XML File | 60 |
| Glossary62                               |    |

# List of Figures

| Figure 1 – Installation Window                            | 15 |
|-----------------------------------------------------------|----|
| Figure 2 – Firewall Message                               | 15 |
| Figure 3 – WRR Installer Application – Install WRR        | 16 |
| Figure 4 – Install WRR Window – Load and Install WRR      | 17 |
| Figure 5 – VOD Content Encoder Command                    | 19 |
| Figure 6 – VOD Content Encoder Application GUI Window     | 20 |
| Figure 7 – Profile Editor Window                          | 20 |
| Figure 8 – Encoder Configuration (System Setup) Window    | 21 |
| Figure 9 – Workflow 1                                     | 22 |
| Figure 10 – Workflow 2                                    | 23 |
| Figure 11 – Workflow 3                                    | 23 |
| Figure 12 – Workflow 4                                    | 23 |
| Figure 13 – Workflow 5                                    | 24 |
| Figure 14 – Transfer Configuration Window                 | 25 |
| Figure 15 – File Trigger Manager Window                   | 27 |
| Figure 16 – Administrative Tools > Services               | 28 |
| Figure 17 – File Trigger Service in Services              | 28 |
| Figure 18 – FileTriggerServiceProperties                  | 29 |
| Figure 19 – Profile Editor                                | 30 |
| Figure 20 – Main Window                                   | 31 |
| Figure 21 – Feed-Point Information Window                 | 31 |
| Figure 22 – Watermarking Successful Message               | 32 |
| Figure 23 – Watermarking Success Indicators               | 32 |
| Figure 24 – Decoding                                      | 33 |
| Figure 25 – Decoder Output                                | 33 |
| Figure 26 – WRR Installer Application - Deactivate WRR    | 39 |
| Figure 27 – DeactivateWRR Warning                         | 39 |
| Figure 28 – Backup Folder                                 | 40 |
| Figure 29 – Upgrade WRR                                   | 40 |
| Figure 30 – Load and Upgrade WRR                          | 41 |
| Figure 31 – WRR Installer Application – After Upgrade WRR | 42 |
| Figure 32 – Profile Editor Window                         | 44 |
| Figure 33 – Profile Editor Window                         | 45 |

| Figure 34 – Deleting Profile Warning Message        | 46 |
|-----------------------------------------------------|----|
| Figure 35 – VOD ServicesMonitorTool Icon in Taskbar | 47 |
| Figure 36 – VODServicesMonitorTool                  | 47 |
| Figure 37 – SID/TIC Server Address on Mask          | 52 |
| Figure 38 – Services Window                         | 53 |
| Figure 39 – Services Properties Window              | 54 |
| Figure 40 – WRR Installer Window                    | 55 |
| Figure 41 – Discovery Service Properties            | 57 |

# List of Tables

| Table 1 – Supported Audio Transport Streams                 | 6  |
|-------------------------------------------------------------|----|
| Table 2 – Feed-Point Metadata File Contents                 | 9  |
| Table 3 – Parameters Defined for Standard XML File-Encoding | 12 |
| Table 6 – Profile Window                                    | 20 |
| Table 7 – Summary of Configuration Settings for Figure 8    | 21 |
| Table 8 – Feed-Point Transfer Parameters for Figure 14      | 25 |
| Table 9 – Encoding Command Line Arguments                   | 34 |
| Table 10 – Decoding Parameters                              |    |
| Table 11 – Decoding Command Line Arguments                  |    |
| Table 12 – WRR Installation Failure Reasons                 | 56 |
| Table 13 – WRR Upgrade Failure Reasons                      | 56 |
|                                                             |    |

# Introduction

# Audience

The audience for this manual includes station engineers or technicians working for content creators or third-party providers.

Note

Media distributors are required to actively encode using the Nielsen encoding methodology per their service agreements with Nielsen.

## **Customer Support**

| Nielsen Support                  | Location                                       |
|----------------------------------|------------------------------------------------|
| Nielsen Encoder Support          | 800-537-4872 option 2                          |
|                                  | Encoders@nielsen.com                           |
| Nielsen Encoder Forum            | https://engineeringforum.nielsen.com/encoders/ |
| Nielsen Global Technology Center | Nielsen                                        |
|                                  | 501 Brooker Creek Blvd                         |
|                                  | Oldsmar, FL 34677                              |
|                                  | www.nielsen.com                                |

## **Conventions Used in this Document**

The following items appear in this document:

| Note      | This paragraph flags a key point, indicates a tip, or identifies an alternate way of performing a task. |
|-----------|----------------------------------------------------------------------------------------------------|
| Important | This paragraph emphasizes one or more actions that must be followed to avoid a catastrophic failure.    |

## **Related Documents**

CableLabs VOD Content Encoding Profiles Specification—specification for encoding AC-3 files

CableLabs VOD Metadata Specification Version 1.1—specification for providing metadata for AC-3 files

VOD Encoder Installation Quick Start—procedures for installing the encoder applications products

# **Encoding and Transferring Metadata**

# **VOD Content Encoding**

The VOD Content Encoder (the *Encoder*) watermarks audio content of a VOD (Video on Demand) asset. In a nutshell, the Encoder reads input from an audio file, generates an encoded file, and sends metadata to the Nielsen Collection Facility (CF):

Note The Encoder refers to the package that includes the VOD Content Encoder application, WRR Installer application, and WRR.

Metering equipment in Nielsen co-operators' homes captures these audio codes (also called *watermarks*) from television viewing and sends them to the CF, where back-end systems use them to credit viewing.

The Encoder watermarks audio in these transport streams:

| MPEG-2 Stream in Format | With Extensions |
|-------------------------|-----------------|
| AC3                     | *.mpg,          |
|                         | *.m2t           |
|                         | *.trp           |
|                         | *.ts            |

#### Table 1 – Supported Audio Transport Streams

The watermark consists of a unique SID (source identifier) and a number referred to as a TIC (time-in-content). The Encoder inserts either or both of two types of unique SID/TIC pairs:

- NAES II—Nielsen Audio Encoder System II, the second-generation method of inserting a SID (Nielsen source identifier) and time stamp into a TV signal
- NW—Nielsen Watermarks, a newer method of audio encoding that places an audio watermark in a lower-frequency portion of the active program than does NAES II technology. Its lower-frequency position enables NW to be more robust and much less likely to be "compressed out" of the program audio by TV distribution.

As individual VOD files are watermarked, the Encoder generates a ZIP metadata containing Metadata feed-point file, decoder and signature output logs and transmits ZIP metadata to the Nielsen Collection Facility (CF):

- ZIP Metadata ZIP metadata is generated at the end of VOD content encoding session. The ZIP file name format is <SID>\_<TIC>\_<StartingTimeStamp>.zip. The ZIP contains following files
  - Metadata feed-point xml file—contains information Nielsen uses to uniquely identify the VOD asset. The metadata file contains the SID, a range of TICs, asset ID, and information about the VOD content. The metadata file name format is <SID>\_<TIC>\_nmr.xml.
  - CableLabs ADI.xml file (optional)—may be attached for VOD content compliant with CableLabs standard (AC-3 audio). The ADI.xml file, which the provider supplies and is distributed to cable head-ends, must conform to CableLabs<sup>®</sup> Asset Distribution Interface Specification Version 1.1.
  - Decoder and signature logs files --- Decoder logs are generated for NAES-II, NW watermarks and signature logs are generated for PAS, DNA, NDASH and UNITAM signature algorithms. Decoding and signature generation is done automatically during encoding of VOD contents.

## **VOD Content Encoder Components**

The VOD Content Encoder consists of the following the components:

- VOD Content Encoder software—an application that encodes, decodes, and can send zip metadata containing Metadata feed-point file, decoder and signature output logs directly to the CF or to another computer in your facility for forwarding to the CF. The application can be run from a graphical user interface, a command-line tool, (ContentCodeCmd), or a file trigger service. See "Install the VOD Content Encoder Application" on page 14.
- SID/TIC Server (the Server)—an application that maintains mirror databases on the Server host computer. Before responding to any Encoder request and, for almost any transaction, the Server first verifies all databases are present and identical. The Server runs as a service that automatically starts when the computer hosting it boots. A VOD Discovery Service "listens" on a port for "discovery" requests from the Encoder. See "Install the SID/TIC Server" on page 15. Discovery Service functionality is not supported workflows that include cloud interactions. Contact Nielsen Encoder Support for a Discovery Service workaround. See 5.

The Server allows only one connection at a time, completely processing each request before servicing the next. Since the processing of a request requires only a fraction of a second, the serialization of processing should not be a problem, even in the busiest encoding facility. If more than one Server is configured, each Server allocates a different range of SID/TICs.

 WRR—an encrypted Watermark Resource Record file (*the WRR*) that is preconfigured with client-specific SID/TIC information

The WRR can be installed with the WRR installer during or after installation of SID/TIC server software. The SID/TIC server needs the WRR for handling Encoder requests. The WRR contains the following information:

• WRR Header

- Serial Number-number that uniquely identifies the WRR provided to client
- WRR state-indicates the current WRR state

The WRR can be in one of the following states:

- ReadyToInstall—indicates the WRR can be used for a new WRR installation or upgrade of an existing WRR
- Active—indicates the WRR is installed and will be used for TIC allocation
- InActive—indicates the WRR is installed and cannot be used for TIC allocation
- ManualBackupCopy—indicates the WRR was created when Deactivate WRR was done on the WRR Installer. A WRR in this state cannot be used for installation, upgrade, or TIC allocation.
- AutomaticBackupCopy—indicates the SID/TIC service created the WRR on every successful encoding session. A WRR in this state cannot be used for installation, upgrade, or TIC allocation.
- WRR creation date—identifies date when Nielsen Encoder Support created the WRR
- WRR Modification date—identifies WRR modification date for the last successful encoding session
- Redundancy—indicates the WRR redundancy status
  - NoRedundancy—indicates the WRR does not support redundancy
  - PrimaryWRR— indicates the WRR supports redundancy and the WRR is the Primary WRR of the redundant WRR system
  - RedundantWRR— indicates the WRR supports redundancy and the WRR is the redundant WRR of the redundant WRR system
- WRR Installation Validity—indicates the last date for the WRR to be used for installation or upgrade. After the WRR installation Validity Expiry you get new WRR from Nielsen Encoder Support.
- NoOfRecords—number of SID/TIC records in the WRR
- File Transfer Manager—optional software used to send ZIP metadata files to the CF from a system without the Encoder installed. At scheduled times, the File Transfer Manager Service transfers data to the CF. If the connection is disrupted, the manager or service automatically retries to send the data. For batch file encoding, you must install the File Transfer Manager. See "Installing the File Transfer Manager" on page 17.
- ServicesMonitorTool—an application that is automatically installed with the VOD Content Encoder software, standalone File Transfer Manager software, and SID/TIC Server. The ServicesMonitorTool runs in the background and is accessible from the taskbar. The application has a graphical user interface (GUI) that enables you to configure the application to monitor services and restart the services when they are not running. By default, the GUI displays an alert when metadata files fail to transfer to the CF. Although you can configure the transfer error popup to not appear, doing so is not recommended. See "Configure the ServicesMonitorTool" on page 47.

## **Overview of the File Transfer Options**

To receive credited viewing, the ZIP metadata file containing the feed-point metadata file that correspond with the encoded files must be sent to the CF. You can use of several options to send these ZIP files directly or indirectly to the CF. See also the workflows that begin on page 22.

- Directly transfer to data collection facility—the Nielsen File Transfer Service uses Secure FTP to directly send files from the Encoder to the CF.
- Transfer files to a local sever—the Encoder uses the FTP function that is included in the VOD Encoder application or a third-party FTP application to transfer files to a transfer server and then the Nielsen File Transfer Service sends the files to the CF.

Important Install or enable only one FTP application on a computer.

In addition to these transfer flows, there are different configurations that you can use:

- Manually send the zip metadata files
- Use the File transfer Service to automatically send the zip metadata files

The encoder sends zip file containing the XML file with metadata in Table 2 to the CF:

| Field        | Description                                                                                                  | Comment                                                                                                    |
|--------------|----------------------------------------------------------------------------------------------------|----------------------------------------------------------------------------------------------------|
| ADIFileName  | Name of the CableLabs file (if<br>any) that is transferred to the<br>CF with the Feed-Point<br>Metadata file | Optional<br>Note ADI files are created by applications<br>not under the control of Nielsen,<br>therefore, we cannot guarantee that<br>the ADI file is well-formed. |
| Providerld   | ID of the content provider                                                                                   | May be derived from a Provider ID field in the CableLabs file                                                                                                    |
| Provider     | Name of the content provider                                                                                 | May be derived from a Provider field in the CableLabs file                                                                                                    |
| AssetId      | ID of the encoded content                                                                                    | May be derived from an Asset ID field in the CableLabs file                                                                                                    |
| AssetName    | Name of the encoded content                                                                                  | May be derived from an Asset Name field in the CableLabs file                                                                                                    |
| Episodeld    | Unique identifier given to each episode of a given series                                                    | String characters, such as Episode<br>#45 (may be derived from an Asset<br>Name field in the CableLabs file)                                                       |
| Originatorld | Unique Nielsen number to link back to the content provider.                                                  |                                                                                                    |

#### Table 2 – Feed-Point Metadata File Contents

| Field             | Description                                                                                                    | Comment                                                                                                    |
|-------------------|----------------------------------------------------------------------------------------------------|----------------------------------------------------------------------------------------------------|
| WatermarkTime     | The actual system time that the<br>watermarking process started,<br>expressed as UTC<br>(Coordinated Universal Time)             |                                                                                                    |
| SID               | Value of the SID that was<br>inserted into this asset                                                                            |                                                                                                    |
| StartingTIC       | Value of first TIC presented to<br>the watermarking algorithm for<br>insertion into the asset.                                   | First TIC (it may be significantly offset<br>from the AllocatedStartTIC, depending<br>upon the location in the stream of the<br>first frame of audio)     |
| EndingTIC         | Value of the last TIC that the<br>encoder presented to the<br>watermarking algorithm for<br>insertion into the asset             | Last TIC (may be significantly less<br>than the value of the AllocatedEndTIC,<br>depending upon the location in the<br>stream of the last frame of audio) |
| AllocatedStartTIC | Value of the first TIC reserved—<br>and the first TIC presented to<br>the watermarking algorithm for<br>insertion into the asset |                                                                                                    |
| AllocatedEndTIC   | Value of the last TIC reserved for this asset                                                                                    |                                                                                                    |
| HDContent         | True if and only if content is high definition.                                                                                  | Not currently used (undefined)                                                                                                    |
| FileSizeBytes     | Size of the encoded file in bytes                                                                                                |                                                                                                    |
| FileSizeSeconds   | Approximate duration (in seconds) of the encoded file                                                                            |                                                                                                    |

### Methods of Transferring Metadata

There are a few different methods for transferring ZIP metadata files to the CF.

- VOD Content Encoder application—if you are directly transferring files from the computer that does the encoding to the Nielsen CF, you configure the File Transfer Manager from within the VOD Content Encoder application itself.
- File Transfer Manager application (FTM)—if the File Transfer Manager application is on a different computer from the VOD Content Encoder application, you can use the FTM application to transfer the metadata files to the CF. See "Transfer Files Using the File Transfer Manager" on page on page 37.

### File Trigger Service Overview

The File Trigger Service (*the Trigger Service*) performs content-based encoding according to parameters defined in a standard XML file (see Table 3 for the parameters and the Appendix for the format).

- The Trigger Service reads the encoder configuration. See Figure 8 Encoder Configuration (System Setup) Window on page 21 for details on setting these parameters.
- The Trigger Service extracts the following settings entered into the FileTriggerManager window. See Figure 15 – File Trigger Manager Window on page 27.
  - XML File Path—the path to the EncoderParamFolder, which is the extracted path name and is sometimes referred to as *the encoder parameter folder*.
- From the encoder configuration file, the Trigger Service extracts the SID/TIC Server IP address and all other configuration settings directly related to contentbased encoding.
- 4. The Trigger Service repeatedly checks EncodeParamFolder, searching for all files that have the extension "xml."
- 5. The Trigger Service makes a list of those xml files and processes the xml files, one at a time, as follows:
  - a. Opens the xml file
  - b. Reads the file
  - c. Validates all encoder parameter settings in the file
  - d. Closes the file. See Table 3 for a complete listing of settings that may be extracted from the xml file.
  - e. The Trigger Service extracts settings from the xml file and uses them as the parameters to encode the specified video source file. The Trigger Service uses the same encoding process (including interacting with the SID/TIC server, creating and naming metadata files, and logging status and errors) that the VOD Content Encoder application uses.
  - f. When the source file has been successfully encoded, the Trigger Service deletes the corresponding xml file from the drive.
- 6. When all files in the xml list are fully encoded, the Trigger Service repeats steps 4 and 5.
- 7. The Trigger Service runs until it is manually stopped.

### Standard XML File Parameters

| Table 3 – Parameters | <b>Defined for Standard</b> | XML File-Encoding |
|----------------------|-----------------------------|-------------------|
|----------------------|-----------------------------|-------------------|

Т

| XML Label  | Parameter<br>Data Type | Parameter Usage                                                                                                    |
|------------|------------------------|----------------------------------------------------------------------------------------------------|
| InputFile  | char *                 | Full path name of the source video file                                                                                                    |
| OutputFile | char *                 | Full path name of the encoded video file that the File-Trigger encoder creates                                                                                                    |
| AdiFile    | char *                 | (Optional) full path name of the folder that holds<br>CableLabs <u>ADI</u> Asset Distribution Interface. files                                                                                                    |
| SID        | int                    | The SID to be used in the upcoming encoding session                                                                                                    |
| AssetId    | char *                 | The asset ID to be reported in the metadata file for the clip that is about to be encoded                                                                                                    |
| AssetName  | char *                 | The asset name to be reported in the metadata file for the clip that is about to be encoded                                                                                                    |
| Episodeld  | char *                 | The optional episode ID to be written to the feed-point metadata file. If the episode ID is not found in the trigger file An XML file whose appearance in a specific folder triggers the start of a VOD-content encode. The path where these trigger files are located is identified by the "EncoderParamFolder" setting in the EncoderConfig.txt file in the VOD ROOT / etc folder. , it may be read from the ADI XML file. |

# Requirements

# Environment

- One or more computers, depending on workflow (see pages 22 and 24)
  - Dedicate all computers used to perform VOD Content Encoding solely to encoding:

#### Important

To permit the encoding software to run without interference, disable antivirus and firewall programs. If this is not possible, add the \*.exe files to the "exclude" or "trust" list in your antivirus software. For details, see "Encoder Services Are Not Running or Repeatedly Fail" on page 49.

- Do **not** install software that does not relate to encoding such as email, word processing, spreadsheets, etc.
- Platforms—one of the following Microsoft operating systems:
  - Windows 7 32- and 64-bit
  - Windows 10 32- and 64-bit
  - Windows Server 2008,32-bit and 64-bit
  - Windows Server 2012,32-bit and 64-bit
  - Windows Server 2016,32-bit and 64-bit
- Preferred screen resolution of 1024 x 768 pixels, although 800 x 600 is acceptable
- IP connectivity

### VOD Content Encoding Package

The installation package for the VOD Content Encoder includes the following items:

- VOD Content Encoding application
- File Transfer Manager application
- SID/TIC Server and WRR Installer application
- 1 or 2 WRR (watermark resource record) files with optional SID or redundancy status indicated in the file name

Note

In configurations where having a single point of failure is unacceptable, you can install two SID/TIC Servers in the network. For such setups, Nielsen provides a WRR for each active SID/TIC Server. Both WRRs are configured with the same SIDs; however, for each SID in the list, each Server manages a unique set of TICs.

# **Digital Assets**

Important

All digital assets processed by the VOD Content Encoder must be clean: they cannot contain any Nielsen watermarks.

### Supported Formats

- MPEG-2 transport stream files with audio stream in AC3 format conforming to CableLabs Content Encoding Specification MD-SP-VOD-CEPT-I01-040107
- AC3 files—48 kHz

Note

The VOD Content Encoder does not support encoding of MPEG files with both AC3 and PCM in the same file.

# **Install the Software Applications**

Important

To permit the encoding software to run without interference, disable antivirus and firewall programs. If this is not possible, add the \*.exe files to the "exclude" or "trust" list in your antivirus software. For details, see "Encoder Services Are Not Running or Repeatedly Fail" on page 49.

As you perform the installation procedures in this section, keep in mind that we want two results from the process: encoded files to be provided for viewing and transfer of metadata files to the Nielsen CF to enable crediting of viewing.

# Install the VOD Content Encoder Application

- 1. If you have not already done so, extract the VOD Installer zip file.
- 2. Browse to the VOD Encoder folder and double-click autorun.exe. The Nielsen VOD Content Encoder installation window appears.

| 1 Nielsen VOD Content Encoder     |                                       |
|-----------------------------------|---------------------------------------|
| Nielsen VOD Conten<br>Version 4.0 | tt Encoder                            |
|                                   | Installation and Upgrade Instructions |
|                                   | View Encoder User Manual              |
|                                   | Install SID TIC Server                |
|                                   | Install VOD Content Encoder           |
|                                   | Install File Transfer Manager         |
| nielsen                           | Exit                                  |

Figure 1 – Installation Window

- 3. Click Install VOD Content Encoder.
- 4. Click Next.
- 5. Enter your user name and company name.
- 6. Click Next.
- 7. Click Install. A message appears regarding changes to your firewall software. See Figure 2.

| Question | n 🗵                                                                                                    |
|----------|----------------------------------------------------------------------------------------------------|
| ?        | This application transfers feed-point metadata to Nielsen Media Research.<br>To enable this function, a few modifications to your firewall software are needed.<br>Please click Yes to enable these modifications. |
|          | Yes No                                                                                                    |

Figure 2 – Firewall Message

- 8. Assuming you have cleared this installation with your IT administrator, click Yes. A command line window appears and shows progress then closes and a message appears indicating the installation is complete.
- 9. If prompted, follow the prompt to install Microsoft Visual C++ 2010 x86 Redistributable Package.
- 10. If prompted, follow the prompt to install Microsoft .Net Framework 4.
- 11. On the InstallShield Wizard, click Finish.

# Install the SID/TIC Server

#### Important

A computer that hosts a SID/TIC server can have only one WRR installed at a time. A **network**, however, can have more than one SID/TIC Server running on it.

- 1. Browse to the VOD Encoder folder.
- 2. Double-click autorun.exe in VOD Encoder folder. The Nielsen VOD Content Encoder installation window appears. See Figure 1.
- 3. Click Install SID/TIC Server.
- 4. Click Next.
- 5. Enter your user name and company name.
- 6. Click Next.
- 7. Click Install.
- 8. Click OK. The WRR Installer window appears.
- 9. On the WRR Installer application window, click Install WRR. See Figure 3 and Figure 4.

| WITH NOT INSTAILED. T lease install | WRR          |                |
|-------------------------------------|--------------|----------------|
| WRR Header                          |              | Install WRR    |
| Serial No                           | WRR State    | Upgrade WRR    |
| Creation Date                       | NumOfRecords | Repair WRR     |
|                                     |              | Deactivate WRF |
| Modification Date                   |              | SetBackupPath  |
| Redundancy                          |              | RemoveWRR      |
|                                     |              | Refresh        |
| SIDTIC Record on Host WRR           |              |                |
|                                     |              | *              |
|                                     |              |                |
|                                     |              |                |
|                                     |              |                |

Figure 3 – WRR Installer Application – Install WRR

10. To load the WRR file provided by Nielsen Encoder Support, on the Install WRR window, click Load WRR.

| Serial No                                                                  | 3456                                                                                                   | WRR Creation Date         | Fri Jun 30 18:58:14 2017 |
|----------------------------------------------------------------------------|----------------------------------------------------------------------------------------------------|---------------------------|--------------------------|
| WRR State                                                                  | ReadyToInstall                                                                                         | WRR Modification Date     | Fri Jun 30 18:58:14 2017 |
| Redundancy                                                                 | YesPrimaryWRR                                                                                          | WRR Installation Validity | Wed Jul 05 18:58:14 2017 |
| SIDTIC Records                                                             | 3                                                                                                    |                           |                          |
| D: 9001, DSID: 999<br>D: 9003, DSID: 0, <sup>*</sup><br>D: 9004, DSID: 999 | 97, TIC: 1 (1 / 26843545<br>TIC: 1 (1 / 268435455)<br>88, TIC: 1 (1 / 26843545<br>101, 1 (1 / 26843545 | 55)<br>(55)               |                          |

Figure 4 – Install WRR Window – Load and Install WRR

- 11. Browse to the location of the WRR that Encoder Support sent to you and click Open.
- 12. Click Install.
- 13. Do one of the following:
  - If the installation was successful the Install WRR dialog box closes. Go to step 14.
  - If an error occurred, contact Nielsen Encoder Support.
- 14. Close the WRR installer.
- 15. Assuming you have cleared this installation with your IT administrator, click Yes. A command line window appears and shows progress then closes, followed by an indication that the installation is complete.
- If prompted, follow the install Microsoft Visual C++ 2013 x86 Redistributable Package.
- 17. If prompted, follow the prompt to install Microsoft .Net Framework 4.
- 18. On the InstallShield Wizard, click Finish.
- 19. Click Exit.

### Installing the File Transfer Manager

Because the File Transfer Manger is incorporated into the VOD Content Encoder application, the installation software stops you from installing the FTM software on the same computer as the encoder application.

Important

If a computer already has a third-party FTP program installed, do not install the File Transfer Manager application on it. If, however, you want to do batch processing, you must disable the FTP program and install the File Transfer Manager.

- 1. Browse to VOD Encoder folder and double-click autorun.exe. The Nielsen VOD Content Encoder installation window appears. See Figure 1.
- 2. Click Install File Transfer Manager.
- 3. Click Next.
- 4. Enter your user name and company name.
- 5. Click Next.
- 6. Click Install. When the install completes, a message appears regarding the firewall. See Figure 2
- 7. Assuming you have cleared this installation with your IT administrator, click Yes. A command line window appears and shows progress then closes, followed by an indication that the installation is complete.
- 8. If prompted, follow the prompt to install Microsoft Visual C++ 2010 x86 Redistributable Package.
- 9. If prompted, follow the prompt to install Microsoft .Net Framework 4.
- 10. On the InstallShield Wizard, click Finish.

# **Configure the Software Applications**

This section covers configuration of the following:

- VOD Content Encoder application
- (Optional) File Transfer Manager application
- (Optional) File Trigger Service

## **Configure the VOD Content Encoder Application**

#### Note

For instructions on configuring and using the ContentCodeCmd tool instead of the GUI (graphical user interface), see "Use the Command Line to Encode" on page 34.

- 1. Restart your antivirus software.
- 2. In your antivirus software, add the following to the list of "exclude" or "trusted" files:
  - SIDTicService.exe
  - STSDiscovery.exe
  - VODFileTrigger.exe
  - VODFTMService.exe
- From the list of programs in Windows, select VOD Content Encoder. One of the following occurs:

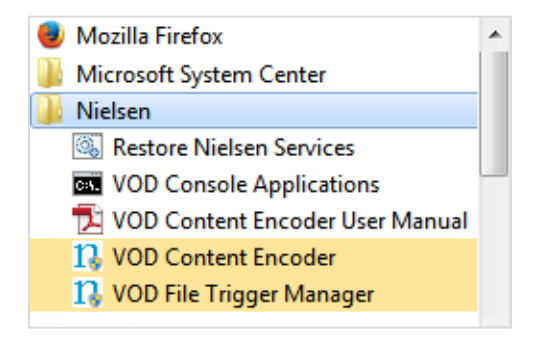

Figure 5 – VOD Content Encoder Command

- If the application can communicate with its SID/TIC Server and there is valid profile, the VOD Content Encoder application window in Figure 6 appears. Go to step 9
- If the application do not find a valid profile file, the Profile Editor window (Figure 7) appears..Go to step 5

 If the application cannot communicate with its SID/TIC Server, the Encoder Configuration (System Setup) window (Figure 8) appears. Go to the next step.

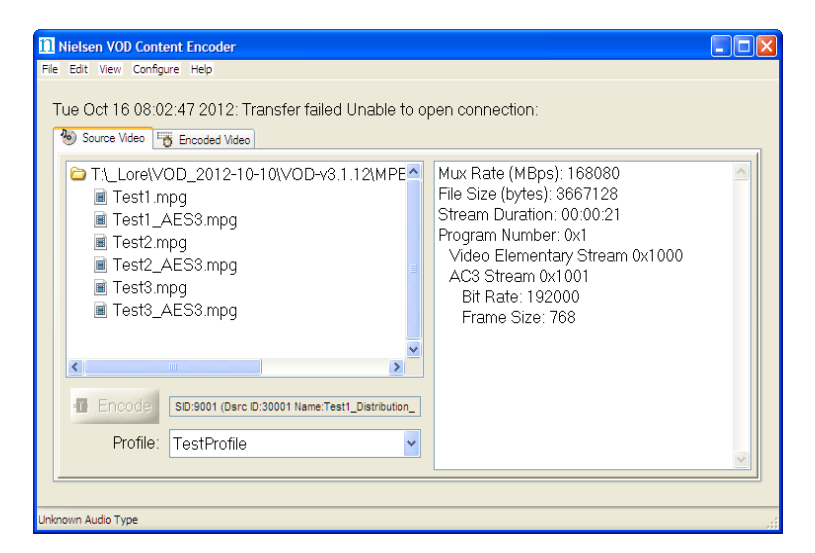

Figure 6 – VOD Content Encoder Application GUI Window

- 4. From the Configure menu, select Profile Setup. See Figure 7.
- 5. On the Profile Editor window, enter a name for the profile.

#### Note

Once you assign a Profile Name, you cannot change it. To rename a profile, you would have to delete the profile and add a new one. If you got a new WRR with different SID than delete all the profile and create new profile with new SID on WRR

| Profile Editor |                                                  | X      |
|----------------|--------------------------------------------------|--------|
| Profile List   | Active Profile                                   |        |
|                | Profile Name:                                    |        |
|                | Video Source Path:                               | Browse |
|                | Encoded File Path:                               | Browse |
|                | ADI File Path:                                   | Browse |
|                | SID / Distrib Source: SID 9005, CW TEST (#90050) | •      |
|                | Edit Add Delete Apply                            | Cancel |

Figure 7 – Profile Editor Window

6. Browse to the location of each item in Table 4.

#### Table 4 – Profile Window

| Field             | Path                |
|-------------------|---------------------|
| Video Source Path | Files to be encoded |
| Encoded File Path | Saved encoded files |

| Field         | Path                                                  |
|---------------|-------------------------------------------------------|
| ADI File Path | (If applicable) ADI-compliant files to be transferred |

- 7. Select a SID / Distrib Source.
- 8. Click Apply.
- 9. From the Configure menu, select System Setup. The Encoder Configuration window appears. See Figure 8.
- 10. Refer to Table 5 for the settings and to the figures that follow for the corresponding workflows.

| SID/TIC Server Param                            | neters                        |        |
|-------------------------------------------------|-------------------------------|--------|
| D/TIC Server Address or Mask<br>255 255 255 255 | Discovery Server Port<br>6543 |        |
| Feed                                            | -Point Transfer Parameters    |        |
| Transfer to Data-Collection Facility            | C Transfer to Local Server    |        |
| Metadata Folder                                 |                               |        |
| C:\Nielsen\metadata                             |                               | Browse |
| Archive Folder                                  |                               |        |
| C:\Nielsen\arch_metadata                        |                               | Browse |
| Server Address                                  | Transfer Interval             |        |
| namft.nielsen.com                               | 15 Minutes                    |        |
| Server Login                                    | Password                      |        |
| rCF-CPVOD_MFT@cpvod.com                         |                               |        |
| Remote Folder                                   |                               |        |
| Nielsen_CPVOD                                   |                               |        |
|                                                 |                               |        |
| AC3 A                                           | udio Frame Error Threshold    |        |
| Max AC3 Frame Errors 0                          |                               |        |
|                                                 |                               |        |

Figure 8 – Encoder Configuration (System Setup) Window

| Table 5 – Summar | v of Configuration | Settings for Figure 8 |
|------------------|--------------------|-----------------------|
|                  |                    |                       |

| Workflow                                             | SID/TIC Server Parameters | Feed-Point Transfer<br>Parameters |
|------------------------------------------------------|---------------------------|-----------------------------------|
| Figure 9 – Workflow 1                                | Defaults                  | Defaults                          |
| <b>Computer:</b> SID/TIC Server,<br>Encoder, and FTM |                           |                                   |

| Workflow                                                                                                    | SID/TIC Server Parameters                                                                                | Feed-Point Transfer<br>Parameters                                                                          |
|----------------------------------------------------------------------------------------------------|----------------------------------------------------------------------------------------------------|----------------------------------------------------------------------------------------------------|
| Figure 10 – Workflow 2<br><b>Computer 1:</b> SID/TIC<br>Server<br><b>Computer 2:</b> Encoder and<br>FTM                         | <b>Computers 1 and 2:</b> IP<br>address of SID/TIC<br>Server, Discovery Server<br>Port default           | Defaults                                                                                                   |
| Figure 11 – Workflow 3<br><b>Computer 1:</b> SID/TIC<br>Server and Encoder<br><b>Computer 2:</b> File Transfer<br>Manager (FTM) | Computer 1: IP address<br>of SID/TIC Server,<br>Discovery Server Port<br>default<br>Computer 2: defaults | Computer 1:<br>communications<br>parameters for Computer 2<br>Computer 2: defaults                         |
| Figure 12 – Workflow 4<br>Computers 1 and 2:<br>Redundant SID/TIC Servers<br>Computer 3: Encoder and<br>FTM                     | Computers 1, 2, and 3:<br>255.255.255.255,<br>Discovery Server port<br>default                           | Computers 1 and 2:<br>defaults<br>Computer 3: defaults                                                     |
| Figure 13 – Workflow 5<br>Computer 1: SID/TIC<br>Server<br>Computer 2: Encoder<br>Computer 3: FTM                               | Computers 1 and 2:<br>255.255.255.255,<br>Discovery Server port<br>default<br>Computer 3: defaults       | Computer 1: defaults<br>Computer 2:<br>communications<br>parameters for Computer 3<br>Computer 3: defaults |

In each of the workflows below, the setup uses the Nielsen File Transfer Service to sends the data to the Nielsen Collection Facility (CF).

Figure 9 shows a setup where a single computer performs all three functions.

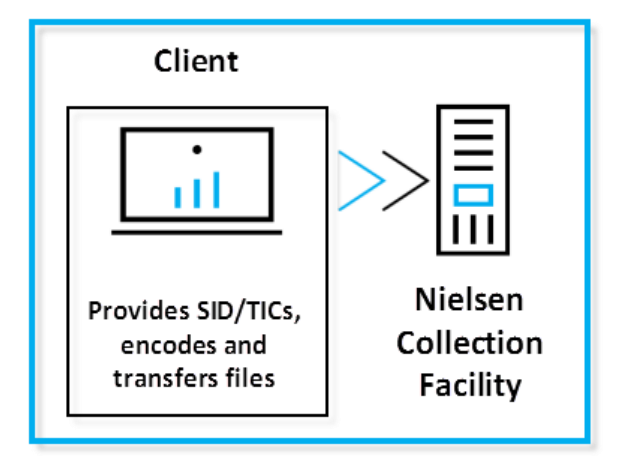

Figure 9 – Workflow 1

Figure 11, Figure 10, and Figure 13 show workflows that use two computers to perform the three functions in different combinations.

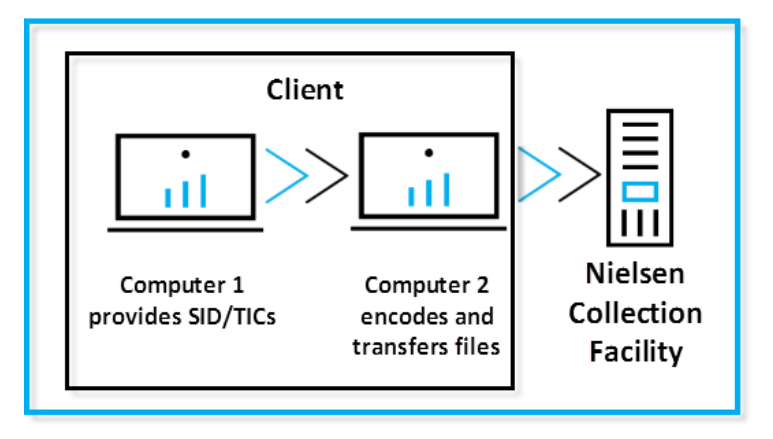

Figure 10 – Workflow 2

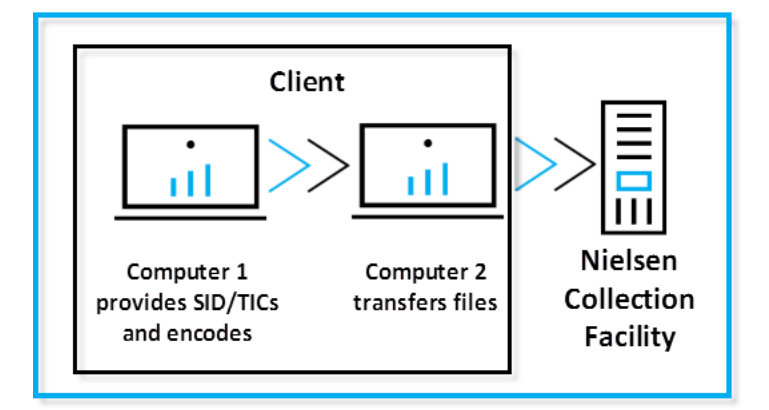

Figure 11 – Workflow 3

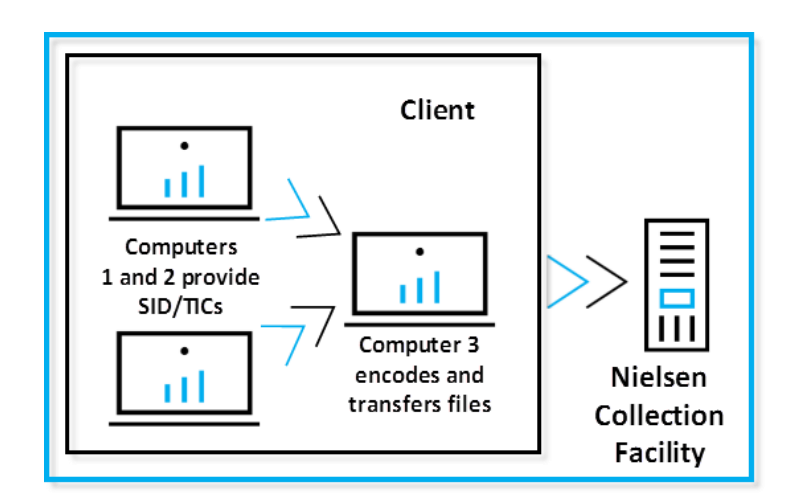

Figure 12 – Workflow 4

Figure 13 shows the workflow when your plant uses three computers: one provides the SID/TICs, one encodes, and the third computer uses a third-party FTP application or the VOD Content Encoder software FTP client to transfer files to the Nielsen Collection Facility.

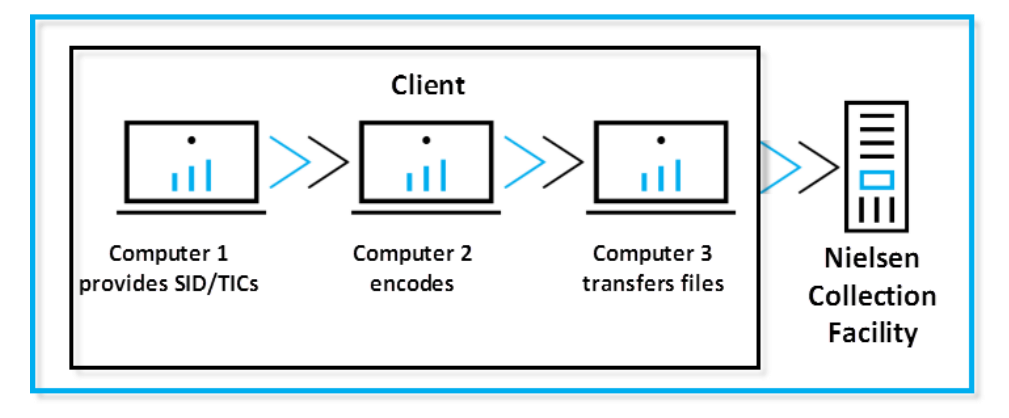

Figure 13 – Workflow 5

# (Optional) Configuring the File Transfer Manager Application

#### Note

Configuring the File Transfer Manager application is necessary if you install the VOD Content Encoder application on a separate machine.

- 1. From the list of programs in Windows, select File Transfer Manager.
- 2. Select the Transfer Mode and do one of the following:
  - If you select Transfer to Data Collection Facility (direct transfer to CF), the contents of File Transfer Configuration window is automatically filled with data in the configuration file provided by Nielsen. Go to step 3 and update Metadata Folder and Archive Folder to match them with your environment.
  - If you select Transfer to Local Server (indirect transfer to CF), go to step 3.

| Transfer Interval: 15 Minutes |                 |        |
|-------------------------------|-----------------|--------|
| Metadata Folder               |                 |        |
| C:\Nielsen\metadata           |                 | Browse |
| Archive Folder                |                 |        |
| C:\Nielsen\arch_metadata      |                 | Browse |
| Server Address                |                 |        |
| Server Login                  | Server Password |        |
| Remote Folder                 |                 |        |
| Remote Folder                 |                 |        |

Figure 14 – Transfer Configuration Window

3. Complete the fields shown in Table 6.

Table 6 – Feed-Point Transfer Parameters for Figure 14

| Field           | Description                                                                                                    |
|-----------------|----------------------------------------------------------------------------------------------------|
| Metadata Folder | The local location of the metadata files to be transferred Default is C:\ Nielsen\metadata.                                    |
| Archive Folder  | The local location of the folder where metadata files that already transferred are stored Default is C:\ Nielsen\arch_metadata |

| Field           | Description                                                                                                    |
|-----------------|----------------------------------------------------------------------------------------------------|
| Server Address  | Supplied by Nielsen                                                                                                   |
| Server Login    | Supplied by Nielsen                                                                                                   |
| Server Password | Supplied by Nielsen                                                                                                   |
| Remote Folder   | The folder on your transfer server where the metadata files are stored before transfer to the CF. Supplied by Nielsen |

4. Click Save and close the window. Files are sent on the set interval.

# (Optional) Configure the File Trigger Service

The VOD File Trigger Manager application is automatically installed during the VOD Content Encoder application installation. This is an optional service that you can use to manually or automatically trigger VOD content encoding.

The File Trigger Service monitors a "watch" folder that contains an XML trigger file that initiates encoding with the content identified in the file.

### Configure the Trigger Service to Run Manually

- 1. From the Windows Start menu, select Nielsen > VOD File Trigger Manager.
- 2. On the File Trigger Manager window, browse to the XML File Path to the trigger file watch folder. See Figure 15.

Note The <u>Appendix</u> shows examples of the XML files.

3. Browse to the Scratch folder. (Tar processing support is removed in VOD 4.0 release). You can browse to any temp location.

| XML File    |                                 |  |
|-------------|---------------------------------|--|
| C:\Program  | Files (x86)\Nielsen\ParamFolder |  |
|             |                                 |  |
|             |                                 |  |
| Scratch Fol | er for Tar-File                 |  |
| Scratch Fol | er for Tar-File                 |  |

4. Click Save Config.

Figure 15 – File Trigger Manager Window

### Configuring the File Trigger Service to Run Automatically

- 1. To start automatically after reboot, open the Control Panel.
- 2. Select Administrative Tools > Services.

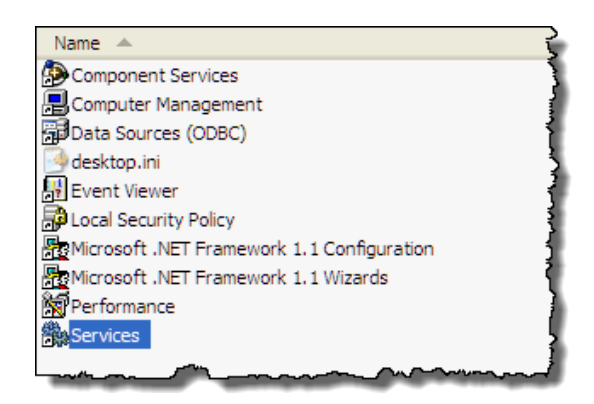

Figure 16 – Administrative Tools > Services

3. Right-click NIELSEN VOD File Trigger Service and select Properties from the menu.

| Name A                                                                                                    | ERVICE                          | Description                                                                                       | Status             | Startup                                |
|----------------------------------------------------------------------------------------------------|---------------------------------|---------------------------------------------------------------------------------------------------|--------------------|----------------------------------------|
| NIELSEN DISCOVERY SERVICE                                                                                                    |                                 | NIELSEN DISCOVERY SER                                                                             | Started            | Automat                                |
| NIELSEN FILE TRANSFER MANAGER S                                                                                                    |                                 | NIELSEN FILE TRANSFER                                                                             | Started            | Automat                                |
| NIELSEN SID TIC SERVER                                                                                                    |                                 | NIELSEN SID TIC SERVER                                                                            | Started            | Automat                                |
| NT LM Security Support Provider                                                                                                    | Start                           | s security to remot                                                                               | Started            | Manual                                 |
| Office Source Engine                                                                                                    | Stop                            | nstallation files use                                                                             |                    | Manual                                 |
| Office Software Protection Platform                                                                                                    | Pause                           | Software Protectio                                                                                |                    | Manual                                 |
| Performance Logs and Alerts                                                                                                    | Resume                          | performance data                                                                                  |                    | Manual                                 |
| Plug and Play                                                                                                    | Restart                         | a computer to rec                                                                                 |                    | Automat                                |
| Portable Media Serial Number Servic<br>Print Spooler<br>Protected Storage<br>QoS RSVP                                                    | All Tasks<br>Refresh<br>Propert | es the serial numb iles to memory for I s protected storag is network signaling                   | Started<br>Started | Manual<br>Automat<br>Automat<br>Manual |
| Remote Access Auto Connection Ma<br>Remote Access Connection Manage<br>Remote Desktop Help Session Manage<br>Remote Procedure Cell (RPC) | Help<br>er                      | s a connection to a<br>s a network connec<br>Manages and controls Re<br>Provides the ender int ma | Started            | Manual<br>Manual<br>Manual             |

Figure 17 – File Trigger Service in Services

4. In Startup type on the Properties window, select Automatic.

| NIELSEN VOD Fil                        | e Trigger Service Properties (Local Co                  | ?×  |
|----------------------------------------|---------------------------------------------------------|-----|
| General Log On                         | Recovery Dependencies                                   |     |
| Service name:                          | VODFile Trigger.exe                                     |     |
| Display name:                          | NIELSEN VOD File Trigger Service                        | -   |
| Description:                           | NIELSEN VOD File Trigger Service                        | ~ ~ |
| Path to executabl<br>C:\Program Files\ | e:<br>Nielsen\VODFileTrigger.exe                        | _   |
| Startup type:                          | Manual<br>Automatic                                     | ~   |
| Service status:                        | Disabled<br>Stopped                                     |     |
| Start                                  | Stop Pause Resume                                       |     |
| You can specify t<br>from here.        | he start parameters that apply when you start the servi | ce  |
| Start parameters:                      |                                                         |     |
|                                        | OK Cancel Ap                                            | ply |

Figure 18 – FileTriggerServiceProperties

5. Click OK.

# **Encoding and Decoding**

# **Encoding Using the GUI**

#### Important

All digital assets that the VOD Content Encoder processes must be clean: they cannot contain any Nielsen watermarks.

- 1. From the Start menu, start the VOD Content Encoder application.
- 2. On the Configure menu, select Profile Setup.
- 3. In the Profile List, select the profile you want and click Apply.

| estProfile | Active Profile                        |                |
|------------|---------------------------------------|----------------|
|            | Profile Name: TestProfile             |                |
|            | Video Source Path: E:\Testing\VOD\    | Source Browse  |
|            | Encoded File Path: E:\Testing\VOD\    | Encoded Browse |
|            | ADI File Path: E:\Testing\VOD\        | ADI Browse     |
|            | SID / Distrib Source: SID 9001, ABC ( | *7000)         |

Figure 19 – Profile Editor

4. On the Source Video tab, select an MPEG-2 file to be encoded.

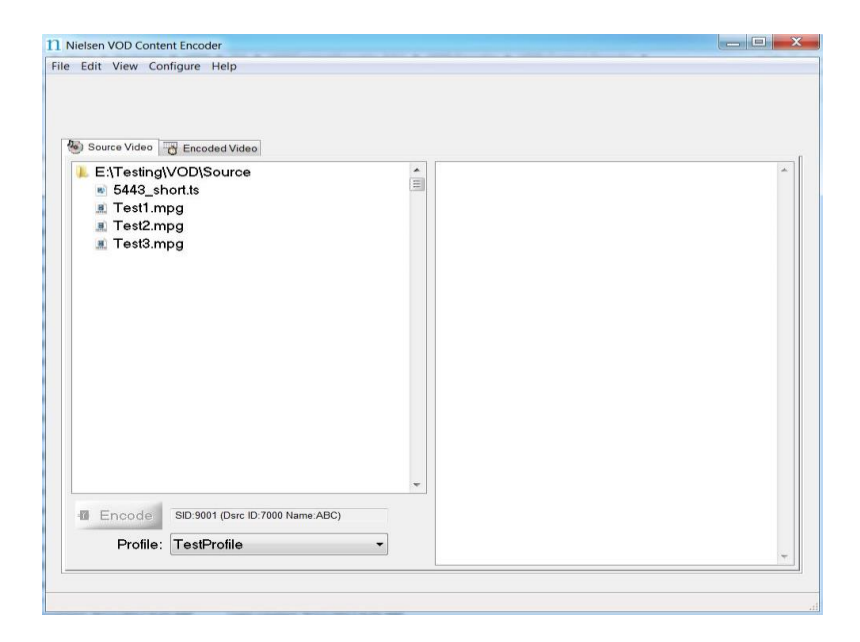

#### Figure 20 – Main Window

5. Click Encode. The Feed Point Information window appears (Figure 21

| Input File:             | E:\Testing\VOD\Source\Test1.mpg |        |
|-------------------------|---------------------------------|--------|
| Duration:               | 00:00:21                        |        |
| Asset Information       |                                 |        |
| Cablel abs ADI File:    |                                 | Browse |
| CableLabs Abi File.     | TastCantantD                    | Бюжэе  |
| Asset ID:               | TestContentib                   |        |
| Asset Name:             | TestContentName                 |        |
| Episode ID:             | TestEpisodeID                   |        |
| Distribution Informatio | n                               |        |
| Distribution Src ID:    | 7000                            |        |
| Dist Src Name:          | ABC                             |        |
| Nielsen SID:            | 9001                            |        |
|                         |                                 |        |

Figure 21 – Feed-Point Information Window

- 6. If available, browse to select the corresponding ADI file, which must be compliant with the CableLabs specification. This step is optional.
- 7. Enter the following:
  - Asset ID—uniquely identifies the asset that is being encoded. If a CableLabs® ADI file is identified for the asset, then this field is populated with the Asset ID from the ADI file.
  - Asset Name—descriptive name of the asset being encoded
  - Episode ID—(optional) uniquely identifies the episode of the asset

#### Note

- The Dist Src ID and Name, Nielsen SID, and Duration are populated from the Encoder configuration and are read-only.
- Click OK. If the encoding session completes successfully a "Watermarking succeeded" message appears. "Finished processing Status" shows a return code of 0. See Figure 22.

| itart TIC = 649 | 2; End TIC = 6513.       |
|-----------------|--------------------------|
|                 | Nielsen VOD Content Enco |
|                 | Watermarking succeeded.  |
|                 | ОК                       |

Figure 22 – Watermarking Successful Message

- 9. Click OK.
- 10. Click Close. The main window also indicates the success of the encoding process.

| uccess: Fri Se                                         | p 22 21:20:15 2017: FTMConfig: Transfer succeeded | d, 1 files transferred. |
|--------------------------------------------------------|---------------------------------------------------|-------------------------|
| Source Video                                           | Encoded Video                                     |                         |
| E:\Testing<br>5443_st<br>Test1.m<br>Test2.m<br>Test3.m | VOD\Source<br>hort.ts<br>lpg<br>lpg<br>lpg        | A                       |
| Encode                                                 | SID:9001 (Dsrc ID:7000 Name:ABC)                  |                         |

Figure 23 – Watermarking Success Indicators

# **Decoding Using the GUI**

To verify that encoding occurred, and that TICs were inserted, decode the encoded file.

- 1. Start the VOD Content Encoder application.
- 2. On the Encoded Video tab, select the file to decode.

| 11 Nielsen VOD Content Encoder<br>File Edit View Configure Help                                  |                                                                                                    |   |
|--------------------------------------------------------------------------------------------------|----------------------------------------------------------------------------------------------------|---|
| Source Vide To Encoded Vide<br>To To Lore/VOD-v3.1.12/VOD-v3.1.12-10-31/MA<br>Test1_AES3_enc mpg | Mux Rate (MBps): 386617<br>File Size (bytes): 5557092<br>Stream Duration: 00:00:14<br>Program Number: 0x1<br>Video Elementary Stream 0x1000<br>AES3 Stream 0x1002 |   |
| Profile: TestProfile                                                                             | K                                                                                                    | > |
| Watermarking Succeeded.                                                                          |                                                                                                    |   |

Figure 24 – Decoding

3. Click Decode. The Decoding status dialog box appears and fills with the SID/TIC information. When the decoding process is complete, the dialog box displays a summary of the watermarks that were detected for each SID.

| <u> </u>                                   | essed PGC 🔼 |
|--------------------------------------------|-------------|
|                                            |             |
| N2: 00:00:19 9005 PC 0x1002 1223           | ~           |
| N2: 00:00:23 9005 PC 0x1002 1227           |             |
| N2: 00:00:27 9005 PC 0x1002 1231           |             |
| N2: 00:00:31 9005 PC 0x1002 1235           |             |
| NW: 00:00:11 9005 PC 0x1002 1215 P         |             |
| NW: 00:00:15 9005 PC 0x1002 1220 P         |             |
| NW: 00:00:20 9005 PC 0x1002 1225 P         |             |
| NW: 00:00:25 9005 PC 0x1002 1230 P         |             |
| NW: 00:00:30 9005 PC 0x1002 1234 P         |             |
|                                            | =           |
| DECODER SUMMARY:                           |             |
| Detected 8 NAES II Watermarks for SID 9005 |             |
| Detected 5 NW Watermarks for SID 9005      |             |
| Decoding Completed.                        |             |
|                                            | ×           |
| Cancol                                     |             |
|                                            |             |

Figure 25 – Decoder Output

# Use the Command Line to Encode

The command-line version of the VOD Content Encoder is called *ContentCodeCmd*. ContentCodeCmd enables you to automate encoding and decoding.

Note You can also automate file transfer. For more information, see "Transfer Metadata Files to the Nielsen CF" on page 37.

### ContentCodeCmd Arguments

The VOD Encoder package includes a batch file, *InsertContentCodes.bat*, which includes a call to ContentCodeCmd.exe. You may edit the command line arguments in this .bat file to meet your requirements, and then execute the .bat file to conduct a single watermarking session.

| Argument     | Description                                                                                                    |
|--------------|----------------------------------------------------------------------------------------------------|
| sid          | Nielsen source identifier                                                                                                    |
| input        | Full path name of the file containing the MPEG-2 transport stream to be watermarked                                                                                                    |
| output       | Full path name of the generated watermarked file                                                                                                    |
| assetid      | String for content to be encoded,                                                                                                    |
| asset name   | Descriptive name for content to be encoded; passed to the CF in the feed-point metadata file                                                                                                    |
| episode      | String for the episode to be encoded                                                                                                    |
| adifile      | Full path name for CableLabs-compliant file to be transferred to the CF                                                                                                    |
| discovermask | Broadcast subnet address that defines the set of computers that the application searches in the process of "discovering" an active SID/TIC Server. The default value is 255.255.255.255. Depending upon your network configuration, you may wish to further restrict the broadcast address to a specific subnet. For example, if your subnet is 10.6.1.nnn, the UDP broadcast could be modified using the parameter –discovermask 10.6.1.255. |
| discoverport | Number of the User Datagram Protocol port on which the Discovery<br>Server listens for UDP broadcasts. The default value is 6543. Only<br>modify this port if it conflicts with some other service on your<br>network.                                                                                                    |
| server       | Fixed network address of the host where the SID/TIC service is running. If your site uses dynamic address assignment (DHCP), you <b>must</b> use the <i>discovery</i> feature ( <b>do not set</b> the server IP address).                                                                                                    |

#### Table 7 – Encoding Command Line Arguments

### **Encoding Command Line Format**

When using ContentCodeCmd to encode, use this format to set the parameters described above:

```
ContentCodeCmd

-sid <SID>

--input <input file>

-output <output file>

-assetid <asset ID>

-asset name <asset name>

[-episode <episode ID>]

[-adifile <ADI file name>]

[-discovermask <UDP broadcast address>]

[-discoverport <UDP port number>]

[-server <IP address>]
```

### Encoding Example 1

To encode "C:\MPEGFILES\Unprocessed\test.mpg" with a Nielsen SID of 9001 and store the encoded file in "C:\MPEGFILES\Processed\test.mpg" ... (where the sole SID/TIC service on the network is located on a host computer with the IP address of 10.45.212.100...):

```
ContentCodeCmd -sid 9001 -input
"C:\MPEGFILES\Unprocessed\test.mpg"-output
C:\MPEGFILES\Processed\test.mpg --assetid "54321" -
assetname "InterestingClip" -episode "Episode 1" -
server "10.45.212.100"
```

Note Because the server is automatically discovered, the –server argument is optional.

### Encoding Example 2

To encode the same file, with the same output file name, where there are two active SID/TIC Servers on the system:

```
ContentCodeCmd -sid 9001 -input
"C:\MPEGFILES\Unprocessed\test.mpg"-output
C:\MPEGFILES\Processed\test.mpg -server "127.0.0.1" -
assetid "54321" -assetname "InterestingClip" -
discovermask "255.255.255.255"
```

## Use the Command Line to Decode

You can also use ContentCodeCmd to decode Nielsen-encoded files. You can display the results on the screen or send them to a file. ContentCodeCmd reports the results in this format.

```
<stream offset>, <SID>, <code type>, <audio PID>, <TIC/timestamp>
```

The VOD Encoder package includes a batch file, DisplayCodes.bat, which includes a call to ContentCodeCmd.exe. You may adjust the command-line arguments in this .bat file to meet your requirements and then execute the .bat file to conduct a single decoding session.

| Parameter     | Description                                                                                                    |
|---------------|----------------------------------------------------------------------------------------------------|
| Stream offset | Offset from the beginning of the stream where the end of the Nielsen watermark is located. The <stream offset=""> is expressed as hours : minutes : seconds</stream>                                             |
| SID           | Nielsen source identifier                                                                                                    |
| Code type     | PC" for program content or "FD" for final distributor. The VOD<br>Content Encoder inserts "PC" watermarks. If the decoder reports<br>"FD" watermarks, those watermarks were inserted by other Nielsen<br>encoder |
| Audio PID     | MPEG PID that identifies the AC-3 stream in which the Nielsen watermark was found                                                                                                    |
| TIC/Timestamp | Numeric value that identifies a specific segment of the encoded asset. Each four-second segment of code has its own unique TIC or timestamp                                                                      |

Table 8 – Decoding Parameters

#### **Table 9 – Decoding Command Line Arguments**

| Argument | Description                              |
|----------|------------------------------------------|
| -decode  | Activity the tool should do              |
| -input   | Full path name of the file to be decoded |

### Decoding Example

To decode file "C:\MPEGFILES\Processed\test.mpg" and store the report in "C:\Temp\decoder\_out.txt" while displaying the report on the screen:

```
ContentCodeCmd -decode -input
"C:\MPEGFILES\Processed\test.mpg"
```

# **Transfer Metadata Files to the Nielsen CF**

For crediting, your plant must transfer metadata files to the Nielsen CF. There are several possible ways to transfer the files: through the content encoder itself, using the File Transfer Manager application, or using the File Trigger Service to manually or automatically transfer the files.

# **Transfer Files Using the VOD Content Encoder GUI**

In the VOD Content Encoder application, from the File menu, select Transfer. All zip files in the Nielsen\metadata directory transfer to the CF or the Local Service, depending on your configuration.

## **Transfer Files Using the File Transfer Manager**

In the File Transfer Manager application, from the File menu, select Transfer. All zip files in the Nielsen\metadata directory transfer to the CF.

## **Transfer Files Using the File Transfer Service**

File transfer service periodically monitors the metadata folder and transfer all the ZIP metadata present in folder to CF.

# **Maintain the Encoder**

# **Restart the SID/TIC Server**

For instructions on restarting the SID/TIC Server, see "Verifying the SID/TIC Server Is Running" on page 53.

# Set Automatic Backup Path for WRR

The default path for automatic backups is C:\Nielsen\backup. On every successful encoding, the application creates a copy of the WRR copy and saves it to the backup folder. If the system fails, you can use this backup file to restore the WRR. Contact Nielsen Encoder Support for assistance with restoring from a backup file (see page 5).

- 1. From the Start menu, start WRR Installer.
- 2. Select Configure > AutomaticBackupPath option.
- 3. Select the new backup path and click OK.

Important

Do not set a password-protected network, mapped drive as the destination for saving an automatic backup of the WRR.

## **Deactivate WRR**

- 1. Contact Nielsen Encoder Support (see page 5).
- Important If the WRR is deactivated, the SID/TIC server cannot serve encoding requests until the WRR is reinstalled. Contact the Nielsen Encoder Support before deactivating the process and plan accordingly. See "Customer Support" on page 5.
  - 2. From the Start menu, start WRR Installer.
  - 3. On the menu bar, select Deactivate > Deactivate and Backup WRR.

| WRR Header                                                                                                    |                                                                                                    |                  |        | Install WRR  |
|----------------------------------------------------------------------------------------------------|----------------------------------------------------------------------------------------------------|------------------|--------|--------------|
| Serial No                                                                                                    | 3458                                                                                                    | WRR State        | Active | Upgrade WR   |
| Creation Date                                                                                                 | Mon May 29 16:37:35 2017                                                                                                    | <br>NumOfRecords | 4      | Repair WRF   |
| Modification Date                                                                                             | Mon May 29 16:37:35 2017                                                                                                    |                  |        | Deactivate W |
| Redundancy                                                                                                    | YesPrimaryWRR                                                                                                    |                  |        | Refresh      |
| IDTIC Record on H<br>SID: 9001, DSID: 7(<br>SID: 9002, DSID: 0,<br>SID: 9003, DSID: 8(<br>SID: 9004, DSID: 8( | lost WRR<br>000, TIC: 1 (1 / 268435455)<br>TIC: 1 (1 / 268435455)<br>000, TIC: 1 (1 / 268435455)<br>000, TIC: 1 (1 / 268435455) |                  |        | *            |

Figure 26 – WRR Installer Application - Deactivate WRR

4. On the warning popup message that appears, click Yes.

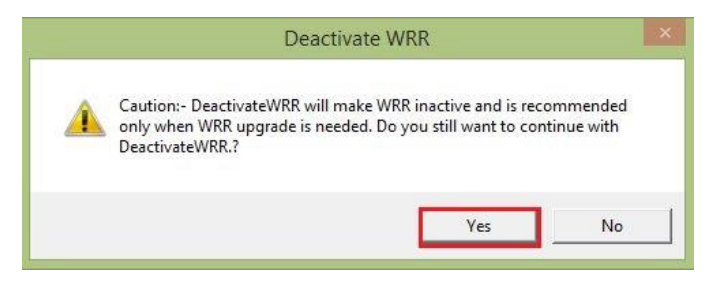

Figure 27 – DeactivateWRR Warning

5. Browse to the location for backup.

| a 📗 Doci | uments         | ^ |
|----------|----------------|---|
| Ais Ais  | seesoft Studio |   |
| 📕 Ke     | ys<br>ID I     |   |
| J. Ma    | anualBackup    |   |
| P R My   | y Music        |   |
| P 🛃 My   | y Pictures     |   |
| P ∎ My   | y Videos       | ~ |

Figure 28 – Backup Folder

6. To complete the backup and deactivate the WRR, click OK.

Note

If the WRR is already Inactive then Deactivate WRR only confirms that a backup is needed and performs a backup.

# Upgrade WRR

- 1. From the Start menu, open WRR Installer.
- 2. Verify the Installed host WRR loaded without errors (#1 in Figure 29).

| Serial No                                                                           | 3458                                                                                                  | WRR State InActive | Upgrade WR   |
|-------------------------------------------------------------------------------------|----------------------------------------------------------------------------------------------------|--------------------|--------------|
| Creation Date                                                                       | Mon May 29 16:37:35 2017                                                                              | NumOfRecords 4     | Repair WRR   |
| Modification Date                                                                   | Mon May 29 16:37:35 2017                                                                              | 1                  | SetBackupPat |
| Redundancy                                                                          | YesPrimaryWRR                                                                                         | -                  | RemoveWRF    |
| IDTIC Record on H<br>SID: 9001, DSID: 7<br>SID: 9002, DSID: 0<br>SID: 9003, DSID: 8 | Host WRR<br>1000, TIC: 1 (1 / 268435455)<br>), TIC: 1 (1 / 268435455)<br>1000, TIC: 1 (1 / 268435455) |                    |              |

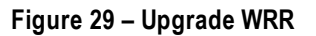

- 3. Do one of the following"
  - If the WRR State is InActive (#2 in Figure 29), perform the previous procedure, "Deactivate WRR" and go to step 4.
  - If the WRR state is Active, contact Nielsen Encoder Support and then follow the deactivation procedure in the previous section. (For contact information, see page 5.)
- 4. In Windows Explorer, browse to the file, BackupWRR, which the deactivation process generated.
- 5. Send the BackupWRR file to Nielsen Encoder Support. The team will send the updated WRR to you.
- 6. In the WRR Installer dialog box, verify that the WRR State is Inactive.
- 7. Click Upgrade WRR (#3 in Figure 29).
- 8. On the Upgrade WRR dialog box (Figure 30), click Load WRR.

| VRR Header                                                                                           |                                                                                                    |                           |                          |
|----------------------------------------------------------------------------------------------------|----------------------------------------------------------------------------------------------------|---------------------------|--------------------------|
| Serial No                                                                                            | 3456                                                                                                    | WRR Creation Date         | Fri Jun 30 19:27:03 2017 |
| WRR State                                                                                            | ReadyToInstall                                                                                               | WRR Modification Date     | Fri Jun 30 19:27:03 2017 |
| Redundancy                                                                                           | YesPrimaryWRR                                                                                                | WRR Installation Validity | Wed Jul 05 19:27:03 2017 |
| SIDTIC Records                                                                                       | 4                                                                                                    |                           |                          |
| ID: 9001, DSID: 999<br>ID: 9002, DSID: 999<br>ID: 9003, DSID: 0, <sup>-</sup><br>ID: 9004, DSID: 999 | 97, TIC: 1 (1 / 26843545<br>97, TIC: 1 (1 / 26843545<br>TIC: 1 (1 / 268435455)<br>98, TIC: 1 (1 / 268435455) | 55)<br>55)<br>55)         |                          |

Figure 30 – Load and Upgrade WRR

- 9. Browse to the updated WRR file you received from Nielsen.
- 10. Verify the WRR is loaded without errors. If any errors occurred, contact the Nielsen Encoder Support team (see page 5.)
- 11. To complete the upgrade, click Upgrade. If the upgrade is successful, the WRR Installer window refreshes with the latest Installed WRR as shown in Figure 31.

| Upgrade WRI   |
|---------------|
|               |
| Repair WRR    |
| Deactivate WF |
| SetBackupPat  |
| RemoveWRF     |
| Refresh       |
|               |
|               |
|               |

Figure 31 – WRR Installer Application – After Upgrade WRR.

12. To close the WRR installer application, click the X in the upper right corner.

### **Repair WRR**

If the WRR fails to load for any of the following reasons (see the status as shown in #1 in Figure 29), contact Nielsen Encoder Support who can provide you with a user name and password so that you can run the Repair WRR option. Otherwise, performing this function is not recommended. (For contact information, see 5.)

- Corrupt WRR
- Missing WRR
- Invalid Primary WRR
- Redundant WRR
  - 1. From the Start Menu, open WRR Installer.
  - 2. On the menu bar, select Repair > Repair WRR.
  - 3. Enter the user name and password.
  - 4. One of the following occurs:
    - The repair is successful and a confirmation message appears. Click OK
    - The WRR Repair fails. Contact Nielsen Encoder Support (see page 5).

### **Remove WRR**

If the WRR cannot be installed or upgraded, contact Nielsen Encoder Support (see page 5) who can provide you with a user name and password so that you can run the Remove WRR option. Otherwise, performing this function is not recommended because it removes the WRR database.

- 1. From the Start menu, open WRR Installer.
- 2. On the menu bar, select Repair > Remove WRR.
- 3. Enter the user name and password. The WRR is removed from the system and the main window refreshes.

## Add a New Distribution Source or SID

Nielsen Encoder Support adds new distribution source identifiers (SIDs). The process includes deactivating the installed WRR, generating a backup WRR, and sending the backup to Nielsen. Nielsen updates the WRR and sends the updated WRR to you and you install it on the system.

#### Important

- Facilities that use two active SID/TIC Servers must deactivate **both** the primary and redundant WRR and send both backup copies to Nielsen Encoder Support for modification.
- 1. Contact the Nielsen Encoder Support (see page 5).
- 2. To deactivate the WRR, follow the steps in "Deactivate WRR" on page 38.
- 3. If a redundant WRR is present, deactivate the WRR on the redundant SID/TIC server.
- In Windows Explorer, check the date the file was created to ensure you have the copy you just created.
- 5. Send the copy of the backup WRR for the host and, if any, redundant SID/TIC server to Nielsen Encoder Support. Nielsen sends the updated WRRs to you.
- 6. Follow the process in "Upgrade WRR" on page 40.
- 7. For the redundant SID/TIC server, if any, repeat steps 6 through 6.

### Add a New Profile

A profile contains the locations you specify for the video source files, encoded files, and ADI files plus the SID and DSID.

1. On the VOD Content Encoder application window, from the Configure menu, select Profile Setup.

| Profile Editor              |                                                  |        |
|-----------------------------|--------------------------------------------------|--------|
| Profile List<br>TestProfile | Active Profile                                   |        |
|                             | Profile Name:                                    |        |
|                             | Video Source Path:                               | Browse |
|                             | Encoded File Path:                               | Browse |
|                             | ADI File Path:                                   | Browse |
|                             | SID / Distrib Source: SID 9005, CW TEST (#90050) | •      |
|                             | Edit Add Delete Apply                            | Cancel |

Figure 32 – Profile Editor Window

- 2. Click Add.
- 3. Enter a name for the profile.

Note Once you assign a Profile Name, you cannot change it. To rename a profile, you would have to delete the profile and add a new one.

- 4. Browse to the location for the video source(s).
- 5. Browse to the location for the encoded file(s).
- 6. (Optional) Browse to the location for the ADI file(s).
- 7. Select a SID / Distrib Source.
- 8. Click Apply. The window closes.

### **Edit a Profile**

1. On the VOD Content Encoder application window, from the Configure menu, select Profile Setup.

| Profile Editor              |                                                  | X      |
|-----------------------------|--------------------------------------------------|--------|
| Profile List<br>TestProfile | Active Profile                                   |        |
|                             | Profile Name:                                    |        |
|                             | Video Source Path:                               | Browse |
|                             | Encoded File Path:                               | Browse |
|                             | ADI File Path:                                   | Browse |
|                             | SID / Distrib Source: SID 9005, CW TEST (#90050) | •      |
|                             | Edit Add Delete Apply                            | Cancel |

Figure 33 – Profile Editor Window

- 2. Click Edit.
- Note You cannot change the name of an existing profile. Instead you would have to delete the existing one and create a new one.
  - 3. Browse to the location for the video source(s).
  - 4. Browse to the location for the encoded file(s).
  - 5. (Optional) Browse to the location for the ADI file(s).
  - 6. Select a SID / Distrib Source.
  - 7. Click Apply. The window closes.

# **Delete a Profile**

- 1. On the VOD Content Encoder application window, from the Configure menu, select Profile Setup.
- 2. In the Profile List, select the profile.
- 3. Click Delete. A warning message appears.

| ContentEncoderApp                                                             | K |
|-------------------------------------------------------------------------------|---|
| Profile Thumb_Drive_1.0.0.1 will be permanently deleted when you click Apply. |   |
| OK                                                                            |   |

Figure 34 – Deleting Profile Warning Message

4. Click OK.

Important If you decide not to delete the profile, click Cancel rather than Apply on the Profile Editor window.

5. Click Apply. The Profile Setup window closes.

## Configure the ServicesMonitorTool

The ServicesMonitorTool runs in the background and an icon appears in the Windows taskbar. This application monitors services and can restart services when they are not running. By default, the tool generates an alert for transfer failures of metadata to the CF. The ServicesMonitorTool is automatically installed with the VOD software installation and is configured to start automatically on system reboot.

1. To open the VOD ServicesMonitorTool, click its icon in the Windows taskbar.

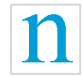

#### Figure 35 – VOD ServicesMonitorTool Icon in Taskbar

| Noto  |  |   |          |
|-------|--|---|----------|
| NIOto |  |   |          |
|       |  | • | <b>^</b> |
| NULE  |  |   | -        |

If the icon for the application does not appear in the taskbar, in the Start menu, select Program Files->Nielsen > ServicesMonitorTool.exe.

| Last Reported                                                       | l File Transfer Msg       |                               |
|---------------------------------------------------------------------|---------------------------|-------------------------------|
| Failure: Fri May 02 16:46:36 201<br>read failure on ReadPipedInput. | 14: Transfer failed SSH I | Init responce                 |
| Popup                                                               | Configuration             |                               |
| Turn Off Error Popup                                                |                           |                               |
| Services                                                            | Configuration             |                               |
| ✓ Monitor File Transfer Service                                     | a 🔽 Monitor File Tr       | rigger Serv <mark>i</mark> ce |
| ✓ Monitor SID/TIC Service                                           | Monitor Discov            | very Service                  |
|                                                                     | 1                         | //                            |

Figure 36 – VODServicesMonitorTool

2. To start or stop monitoring of the corresponding services, check or uncheck the services checkboxes.

By default the checkboxes are enabled to monitor the VOD File Transfer Service, VOD File Trigger Service, Discovery Service, and SID/TIC Server Service. The user can only enable monitoring of those services that are installed on the system.

- 3. Nielsen recommends that you leave Turn Off Error Popup **unchecked** (the default setting). If you check this box, the system does not generate error popups for metadata transfer failures to CF.
- 4. To view VOD and transfer logs, click View Log.

- 5. To save the configuration to a file and minimize the application to the taskbar, click Save. When you click Cancel, the tool reverts to the previous configuration and minimizes to the taskbar.
- 6. To close the dialog box, click the X in the upper right corner.

# Troubleshooting

# **Encoder Services Are Not Running or Repeatedly Fail**

#### Important

VOD Content Encoder applications should only be installed on systems used solely for Nielsen encoding To permit the encoding software to run without interference, antivirus and firewall

programs should be disabled. If disabling is not possible, the security software must be configured to permit the files listed in the procedure below to run.

Certain Internet security virus-protection applications may interfere with the VOD Content Encoder services and produce any or all of the following issues:

- SID/TIC Discovery Server does not run or its function repeatedly fails.
- SID/TIC Server Service does not run or its function repeatedly fails.
- File Transfer Service does not run or its function does not automatically occur.
- After successful installation of the VOD Content Encoder application, the VODFTMService.exe and/or VODFileTrigger.exe files disappear from the installation folder.
- After successful installation of the SID/TIC Server application, the STSDiscovery.exe, and/or SIDTicService.exe files disappear from the installation folder.

When these issues could be related to antivirus software (see the rest of this "Troubleshooting" section for other, potential causes), do the following:

- 1. To see whether your antivirus software may be interfering with the encoding software, do the following:
  - a. Open the history feature in the antivirus program.
  - b. Examine the events for evidence of the encoder services stopping or failing.
  - c. Add the following files to the "exclude" or "trust" feature in your antivirus program.

| On a computer installed with | Trust or exclude this file in<br>antivirus software: |
|------------------------------|------------------------------------------------------|
| SID/TIC Server               | SIDTicService.exe and STSDiscovery.exe               |
| VOD Content Encoder          | VODFileTrigger.exe<br>VODFTMService.exe              |
| File Transfer Manager        | VODFTMService.exe                                    |

- d. Reboot your system.
- 2. In Windows Control Panel (or equivalent), select Administrative Tools.

- 3. Select Services and ensure that all of the following that apply to your system are operating correctly:
  - NIELSEN DISCOVERY SERVICE Status is Started.
  - NIELSEN FILE TRANSFER MANAGER SERVICE Status is Started.
  - NIELSEN SID TIC SERVER Status is Started.
  - NIELSEN VOD File Trigger Service Startup Type is Manual.

| Services                                                     |                                                                                                    |                                   |
|--------------------------------------------------------------|----------------------------------------------------------------------------------------------------|-----------------------------------|
| NIELSEN DISCOVERY SERVICE                                    | Name A Description Stat                                                                                                    | us 🛛 Startup Type 🔹 Log On As 🛛 🔼 |
|                                                              | Network DDE Provides n                                                                                                    | Disabled Local System             |
| Stop the service                                             | Network DDE DSDM Manages D                                                                                                    | Disabled Local System             |
| Restart the service                                          | Network Location Awareness (NLA) Collects an Start                                                                                                    | ted Manual Local System           |
|                                                              | Network Provisioning Service Manages X                                                                                                    | Manual Local System               |
| Description:                                                 | NIELSEN DISCOVERY SERVICE NIELSEN D Start                                                                                                    | ted Automatic Local System        |
| NIELSEN DISCOVERT SERVICE                                    | NIELSEN FILE TRANSFER MANAGER SE NIELSEN FI Start                                                                                                    | ted Automatic Local System        |
|                                                              | NIELSEN SID TIC SERVER NIELSEN SI Start                                                                                                    | ted Automatic Local System 🚽      |
|                                                              | NIELSEN VOD File Trigger Service NIELSEN V                                                                                                    | Manual 🚽 Local System 📃           |
|                                                              | NT LM Security Support Provider Provides s                                                                                                    | Manual Local System               |
| -                                                            | Office Source Engine Saves inst                                                                                                    | Manual Local System               |
| har and have a second hard hard hard hard hard hard hard har | and the second second s | A CONTRACT NOT A CONTRACT OF      |

4. If any services are missing, do the following:

In Windows 7 or Windows Server, do the following: Select All Programs > Nielsen and right-click RestoreNielsenServices.

- 5. Select Run As Administrator.
- 6. Ensure that the ServicesMonitorTool is running and monitor services checkbox is enabled to monitor the installed services. This tool will automatically restart the service that is not running.

## **Troubleshooting Issues with Encoding**

Use these steps to uncover root causes when encoding is not successful.

### MPEG Files Missing on Source Video Tab

It may be that the incorrect profile for this encoding session was selected or you may need to create a new profile with the correct video source path.

- 1. From the Configure menu on the home page of the Encoder application, select Profile Setup.
- 2. Do one of the following:
  - Ensure that the video source path specifies the location of the file that you would like to encode. See "Edit a Profile" on page 45.
  - Create a new profile. See "Add a New Profile" on page 43.

### Missing Files on the Encoded Video Tab

1. An incorrect profile for this decoding session may have been selected.

- 2. From the Configure menu on the home page of the Encoder application, select Profile Setup. See "Edit a Profile" on page 45.
- 3. Ensure that the encoded-file path specifies the full path name of the file that you just encoded.

### Unable to Create or Write to the Output File

Ensure that the encoded path that you selected is not read-only.

### Missing or Few Watermarks When File is Decoded

If the content was difficult to encode (very quiet, for example) or if the AC-3 stream bit rate was too low, the Encoder may not have been able to insert as many audio codes as expected.

Ensure that audio levels are properly set at the broadcast facility. See the <u>Encoding</u> Installation and Configuration Policy.

### Nielsen Unable to Detect Watermarks in Encoded File

Ensure that audio levels are properly set at the broadcast facility. See the <u>Encoding</u> <u>Installation and Configuration Policy</u>.

Ensure that you pitched the encoded file, not the original source file.

### Encoding Takes Too Long

Ensure that other processes are not tying up the encoding system. Transferring large files to or from the Encoder host computer, for example, is very likely to slow down the encoding process.

## **Troubleshooting Issues with the SID/TIC Server**

To start an encoding session, the Encoder must first establish a network connection to a properly configured, active SID/TIC Server. Even if the Server resides on the same computer as the Encoder, the Server and the Encoder application communicate using TCP/IP protocol. Communication issues may occur that prevent encoding from taking place.

If you see an error message, "SID/TIC Request Failed" or "Unable to establish valid connection with SID/TIC Server," use the following steps to look for root causes.

### Communications with Nielsen Fail

Check your firewall to ensure it is not preventing communications between the Server and the Encoder.

### Communications with SID/TIC Server Fail

- To check whether the SID/TIC Server address is correct, on the VOD Content Encoder application window, select Configure > System Setup. See Table 5 – Summary of Configuration Settings for Figure 8 on page 21.
- 2. If the address is valid, note the following to determine whether it is a subnet mask or a specific IP address:
  - If the address does not contain any 255 segments, the address is a specific IP address, which means the Encoder uses the "direct connection" method of connecting to the SID/TIC Server.
  - If the address is set to 255. 255. 255. 255, the address is a mask. Go to "Verifying the Discovery Server Is Running" on page 55.

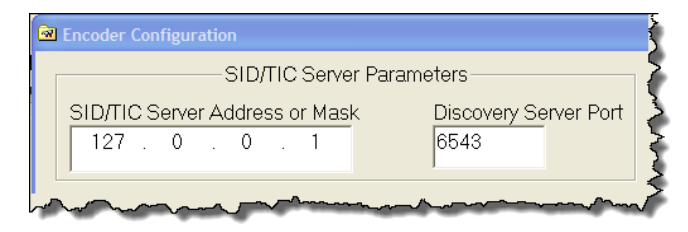

Figure 37 – SID/TIC Server Address on Mask

### Testing the Connection to the SID/TIC Server

- 1. Open a command line window.
- 2. Type ipconfig and press Enter.
- Note the IP address, which is the IP address of the SID/TIC Server host computer.
- 4. Do one of the following:

- If the IP address in the command window matches the IP address in the Encoder Configuration dialog box (Figure 37), go to "Running a SID/TIC Server Test."
- If the addresses do not match, enter the correct address or mask into the SID/TIC Server IP Address or Mask field into the Encoder Configuration window.
   See "Configure the VOD Content Encoder Application" on page 19.

### Running a SID/TIC Server Test

On the Configure menu in the VOD Content Encoder window, select SID/TIC Server Test. One of the following occurs:

 A message appears, "Discovered an active SID/TIC Server at IP address xxx.xxx.xxx."

The Encoder is properly communicating with the SID/TIC Server.

 A message appears, "Invalid response from SID/TIC Server at IP Address xxx.xxx.xxx."

It is likely that the IP address identifies a computer that has a SID/TIC Server on it, but that the SID/TIC Server is improperly configured. Recheck the SID/TIC Server setup at the specified address.

 A message appears, "Unable to discover an active SID/TIC Server at xxx.xxx.xxx."

A properly configured SID/TIC Server is not running at the specified address. Recheck the IP address and the configuration of the software and SID/TIC Drive at that IP address.

### Verifying the SID/TIC Server Is Running

- 1. In Windows Control Panel (or equivalent), select Administrative Tools.
- 2. Select Services (#1 in Figure 38).
- 3. Check that the Status column shows the server is Started and the Startup Type is Automatic. See Figure 39.

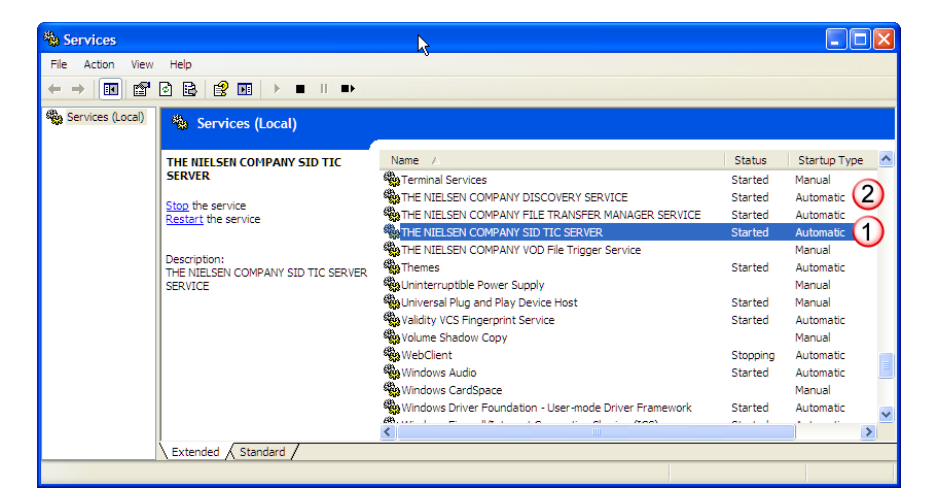

Figure 38 – Services Window

- 4. Do one of the following:
  - If the settings are correct, go to "Verifying the Discovery Server Is Running" on page 55.
  - If the settings are not correct, right-click the same line and select Properties and go to the next step.
- 5. In the Trigger Service status section on the General tab, select Start. See Figure 39.
- 6. To set the Server to automatically start, in the Startup type field, select Automatic.
- 7. Click OK.

| NIELSEN SID TIC                                 | SERVER Properties (Local Computer) 💦 🔀                    |
|-------------------------------------------------|-----------------------------------------------------------|
| General Log On                                  | Recovery Dependencies                                     |
| Service name:                                   | SIDTicService.exe                                         |
| Display <u>n</u> ame:                           | NIELSEN SID TIC SERVER                                    |
| Description:                                    | NIELSEN SID TIC SERVER SERVICE                            |
| Pat <u>h</u> to executable<br>C:\Program Files\ | e:<br>Nielsen\SIDTicService.exe                           |
| Startup typ <u>e</u> :                          | Automatic                                                 |
| Service status:                                 | - Manual<br>Disabled<br>Starteu                           |
| Start                                           | Stop Pause Resume                                         |
| You can specify th<br>from here.                | ne start parameters that apply when you start the service |
| Start para <u>m</u> eters:                      |                                                           |
|                                                 | OK Cancel Apply                                           |

Figure 39 – Services Properties Window

### Verifying Installation of the WRR

- 1. From the Start menu, open WRR Installer.
- 2. Verify the Host WRR Load is successful.
- 3. Verify the HOST WRR state is Active.
- 4. If WRR is InActive, contact Nielsen Encoder Support (see page 5). Follow the procedures in "Deactivate WRR" on page 38 and "Upgrade WRR" on page 40.

### Verifying the Discovery Server Is Running

Use the procedure above for verifying the SID/TIC Server is running, except check that the Discovery Service is running (#2 in Figure 38).

Note

This step only applies if you rely on the discovery method of identifying a SID/TIC Server. The Discovery Server should be running ONLY if you supply a subnet mask instead of a SID/TIC Server IP address on the Encoder Configuration window of the Encoder application. Discovery Service functionality is not supported in workflows that include cloud interactions. For a workaround, contact Encoder Support. See page 5.

### Checking the Contents of the WRR

1. From the Start menu, open WRR Installer.

| Installed WRR He                                                                         | ader                                                                                           |              |        |              |
|------------------------------------------------------------------------------------------|------------------------------------------------------------------------------------------------|--------------|--------|--------------|
| Serial No                                                                                | 3500                                                                                           | WRR State    | Active | Install WRR  |
| Creative Data                                                                            | Fri. Jul 28 19:01:43 2017                                                                      |              | 5      | Upgrade WRF  |
| Creation Date                                                                            |                                                                                                | NumOfRecords | 3      | Data ad W/DD |
| Modification Date                                                                        | Fri Jul 28 19:01:43 2017                                                                       |              |        |              |
| Redundancy                                                                               | NoRedundancy                                                                                   |              |        |              |
| IDTIC Record in Ins                                                                      | stalled WRR<br>0001, TIC: 1 (1 / 536870910)                                                    |              |        | ]            |
| SID: 9002, DSID: 30<br>SID: 9003, DSID: 30<br>SID: 9004, DSID: 30<br>SID: 9005, DSID: 30 | 0002, TIC: 800 (800 / 5368709<br>0003, TIC: 50 (50 / 536870910<br>0002, TIC: 1 (1 / 536870910) | 910)<br>D)   |        |              |

Figure 40 – WRR Installer Window

- In the section, SID/TIC Records on Host WRR, check that the information is correct.
- 3. Do the expected SIDs and distribution source appear in the list?
  - If not, do most of the SIDs in the list appear to be valid? If any SIDs are missing, see "Add a New Distribution Source or SID" on page 43.
  - If the entries appear, are they garbled or missing? If the WRR load status is failure, you may need to repair the WRR. See "Repair WRR" on page 42.

# Issues with WRR File Installation or Upgrade

| If you receive a message that                 | Because                                                                                                    | Do this:                                                                                                    |
|-----------------------------------------------|----------------------------------------------------------------------------------------------------|----------------------------------------------------------------------------------------------------|
| The WRR is corrupt, invalid, or missing       | The WRR file requires repair                                                                               | See "Repair WRR" on page 42.                                                                                                    |
| The WRR cannot be installed                   |                                                                                                    | Contact Nielsen Encoder<br>Support (see page 5).<br>Note: Ensure that the WRR is<br>installed on the system<br>for which Encoder<br>Support created it. |
| Validity for the WRR installation has expired | The expiry term for installing<br>the WRR file has ended. You<br>need a new WRR file.                      | Contact Nielsen Encoder<br>Support (see page 5).                                                                                                    |
| WRR is already installed                      | The Install WRR button on the<br>WRR Installer dialog box<br>(Figure 3) is only for fresh<br>installations | <ol> <li>Open the WRR Installer.</li> <li>Perform the "Upgrade<br/>WRR" procedure on<br/>page 40</li> </ol>                                             |

#### Table 10 – WRR Installation Failure Reasons

#### Table 11 – WRR Upgrade Failure Reasons

| If you receive a message that the upgrade failed because…                              | Do this:                                        |
|----------------------------------------------------------------------------------------|-------------------------------------------------|
| Host WRR is active                                                                     | Perform the "Upgrade WRR" procedure on page 40. |
| WRR being upgraded is older than installed WRR                                         | Contact Nielsen Encoder Support (see page 5)    |
| WRR being upgraded has older<br>nextAvaibleTic (sic) values than installed<br>host WRR | Contact Nielsen Encoder Support (see page 5)    |

### Deactivating the Discovery Service

#### Important

- Perform this step **only** if you do **not** want the SID/TIC Server on this computer to be "discovered" by VOD Content Encoders.
- 1. In Control Panel (or equivalent), open Administrative Tools > Services. See #2 in Figure 38.
- 2. Right-click Nielsen Discovery Service and select Properties. See Figure 41.
- 3. To prevent the application from auto-starting during boot up, use the Properties option to change the Discovery Service on this machine from an Automatic Service to a Manual Service.
- 4. Open the VOD ServicesMonitorTool from taskbar and uncheck the "Monitor Discovery Service" checkbox to disable the discovery services monitoring.

| NIELSEN DISCOVERY SERVICE Properties (Local Comput ? 🔀                                                                                                    |
|----------------------------------------------------------------------------------------------------|
| General Log On Recovery Dependencies                                                                                                    |
| Service name: STSDiscovery.exe                                                                                                    |
| Display name: NIELSEN DISCOVERY SERVICE                                                                                                    |
| Description: NIELSEN DISCOVERY SERVICE                                                                                                    |
| Path to executable:                                                                                                    |
| C:\Program Files\Nielsen\STSDiscovery.exe                                                                                                    |
| Startup type: Automatic                                                                                                    |
| Service status:       Started         Start       Stop       Pause       Resume         You can specify the start parameters that apply when you start the service from here.       Start parameters:       Start parameters: |
| OK Cancel Apply                                                                                                    |

Figure 41 – Discovery Service Properties

# **Troubleshooting Issues with Transferring Metadata**

The VOD Content Encoder File Transfer Service periodically transfers any available feedpoint metadata files to the Nielsen CF. Follow these steps when metadata has not properly transferred.

Verifying the File Transfer Service Is Correctly Operating

- 1. In the VOD Content Encoder application, select View > Log File.
- 2. Scroll through the log file, searching for any of the following messages.
  - The following message indicates that a file was successfully transferred to the CF at the time that the message was sent.

Successfully transferred file xxx\_yyy\_adi.xml (where xxx is the SID and yyy is the first TIC).

The following message indicates that no files have been transferred since the last message from the File Transfer Manager. In the absence of other more specific error messages, however, this is not an error report. Instead, it merely indicates that there were no feed-point metadata files ready to be transferred.

FTM: Transferred 0 files.

 An error message in the error log or no reports from the File Transfer Manager over a long period indicate File Transfer Service may not be properly functioning. See "Verifying the File Transfer Manager Service Is Running" on page 58.

### Verifying the File Transfer Manager Service Is Running

- 1. To ensure that the File Transfer Manager Service is running, from the Start menu, select Control Panel > Administrative Tools > Services (Figure 38).
- 2. From the list of services, look for Nielsen File Transfer Manager Service and do one of the following:
  - If the File Transfer Manager Service does not appear in the list, the Encoder software was not properly installed. Uninstall and reinstall the VOD Content Encoder software.
  - If the File Transfer Manager Service DOES appear in the list, check the status of the Trigger Service. If it is not Started, right-click on the File Transfer Manager Service list entry and select Start.
- From the View menu on the VOD Content Encoder window, select Configure > System Setup.
- 4. Verify the following values. For the settings, see Table 6 Feed-Point Transfer Parameters for Figure 14 on page 25.

- 5. Click Save.
- 6. On the File menu in the VOD Content Encoder window, select Transfer. If all components are properly configured, all files should transfer from the metadata folder to the CF and the original files to the arch\_metadata folder. A message should confirm that the transfer was successful. If the transfer fails, do the following:
  - Check the network configuration and firewall settings on the Encoder.
  - Verify that a third party FTP application is not running on the same subnet as the File Transfer Service by doing the following:
    - a. In Control Panel (or equivalent), open Administrative Tools > Services (Figure 38).
    - b. Examine the list to see if an FTP application other than the Nielsen File Transfer Manager Service is running.

To prevent a conflicting FTP application from auto-starting during boot up, use the Properties option to change the FTP service from an Automatic Service to a Disabled Service.

Note If File Transfer Manager Service problems persist, call Nielsen Encoder Support to check the status of the metadata server at the CF. See "Customer Support" on page 5.

# Appendix

# Contents of an XML Trigger File

The following is an example of a Sample-File-Trigger.xml file that includes clusters.

```
<ContentEncodingParams>
      <InputFile>
            C:\temp\VoD\Source\Sample.mpg
      </InputFile>
      <OutputFile>
            C:\temp\VoD\Encoded\Sample-enc.mpg
      </OutputFile>
      <SID>
            9000
      </SID>
      <AssetId>
            Test ID 1
      </AssetId>
      <AssetName>
            This is for File Trigger Encode Test.
      </AssetName>
</ContentEncodingParams>
```

Example:

# Contents of an ADI File Trigger XML File

The following is an example of a Sample-ADI-File-Trigger.xml file. For definitions of the parameters, see Table 3 – Parameters Defined for Standard XML File-Encoding on page 12.

```
<ContentEncodingParams>

<InputFile>

C:\temp\VoD\Source\Sample.mpg

</InputFile>

<OutputFile>

C:\temp\VoD\Encoded\Sample-enc.mpg

</OutputFile>

<AdiFile>

C:\temp\VoD\ADI\Sample-ADI.XML

</AdiFile>

<SID>

9000

</SID>

<AssetId>

TEST0001137522386093
```

</AssetId> <AssetName> TEST24S04E01\_Title </AssetName> </ContentEncodingParams>

# Glossary

### Α

#### ADIFileName

The name of the CableLabs file (if any) that will be transferred to the Nielsen Data-Collection Facility along with the NMR Feed-Point Metadata File.

#### **ADI-XML File**

The ADI.XML file holds parameters (MPEG file name, asset name, asset ID, episode ID) used in content encoding. In tar-file processing, the File Trigger Service extracts a set of encoding parameters from the ADI.XML file before starting the encoding session. When the tar-file encoding session ends successfully, the Trigger Service modifies the ADI file, updating the MPEG file name and the checksum to correspond to the newly encoded MPEG file.

#### AssetId

The ID of the encoded content. May be derived from an Asset ID field in the CableLabs file.

#### AssetName

The name of the encoded content. May be derived from an Asset Name field in the CableLabs file.

#### С

#### CF

Nielsen Collection Facility.

### D

#### Decoder

An application that processes an audio stream (PCM or AC-3) and reports on the Nielsen watermarks (NAES II, NW, or both) that it finds in the audio stream.

### Е

#### **Ending TIC**

The value of the last TIC reserved for this asset.

### F

#### FD

Final Distributor. An attribute in watermark that identifies the watermark as inserted by a distributor.

#### **FileSizeBytes**

The size of the encoded file in bytes.

#### **FileSizeSeconds**

The approximate duration (in seconds) of the encoded file. This is just an approximation. For very long files, the estimated size may be incorrect by several seconds.

### Ν

#### NAES II (Nielsen Audio Encoding System II)

Also known as NAES II. The second-generation method of inserting a SID (Nielsen source identifier) and time stamp into a TV signal.

#### NW (Nielsen Watermarks)

A Nielsen technology that places an audio watermark in a lower-frequency portion of the active program than does NAES II technology. Its lower-frequency position enables NW to be more robust and much less likely to be "compressed out" of the program audio by TV distribution providers without interfering with the viewer's listening experience. Unlike NAES II, however, NW code cannot be overwritten by successive program distributors.

#### Ρ

#### PC (Program Content)

An attribute in a watermark that identifies the watermark as inserted by a programming source.

### S

#### Scratch Folder

The scratch folder must be an empty folder. It is used in processing the tar file specified in the XML trigger file. This tar file contains the media content file and an optional ADI XML file. After encoding, encoded media content and the optional ADI XML file are packaged back into a tar file specified in the XML trigger file.

#### SID (Source Identifier)

Unique identifier that Nielsen assigns to each subscriber (or distribution source) using audio watermarking. Included as a component of each watermark, the SID uniquely identifies the distribution source. A subscriber may have more than one SID.

#### **StartingTIC**

The value of the first TIC reserved and the first TIC inserted into this asset.

#### TIC (Time in Code)

A time code used for encoding offline content. See Time Stamp.

#### Time Code

See Time Stamp.

#### **Time Stamp**

A component of the watermark that identifies one of two attributes:

• A numeric representation of the date and time at which the watermark was inserted in the stream (referred to as a timestamp or time code, and typically used when

streaming content is watermarked as it is being broadcast).

 A numeric representation of the time-in-content (referred to as a TIC, and typically used when watermarking audio content that is stored in a file). By subtracting the starting TIC from the TIC extracted from the watermark, one can determine how many seconds into the stored file the watermark is located.

In NAES II watermarking, the timestamp or TIC is represented as a 32-bit unsigned integer. The timestamp in Nielsen watermarking uses only 29 bits.

#### Trigger File

An XML file the presence of which in a specific folder triggers the start of a VOD content encode. The path where these trigger files are located is identified by the "EncoderParamFolder" setting in the EncoderConfig.txt file in the VOD ROOT / etc folder.

#### W

#### Watermark

Used as a noun, also referred to as an audio code, a watermark is a sequence of bits that the Nielsen Watermark software inserts periodically in an audio stream. The components of the watermark (SID, timestamp or TIC, and a PC or FD flag to identify the point of entry into the flow of content distribution). With these components, a watermark can uniquely identify the portion of audio from which the watermark is extracted, that is, the distribution source to which the audio content can be credited.

Used as a verb, the term "to watermark" means to insert Nielsen codes into an audio stream.